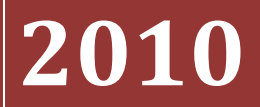

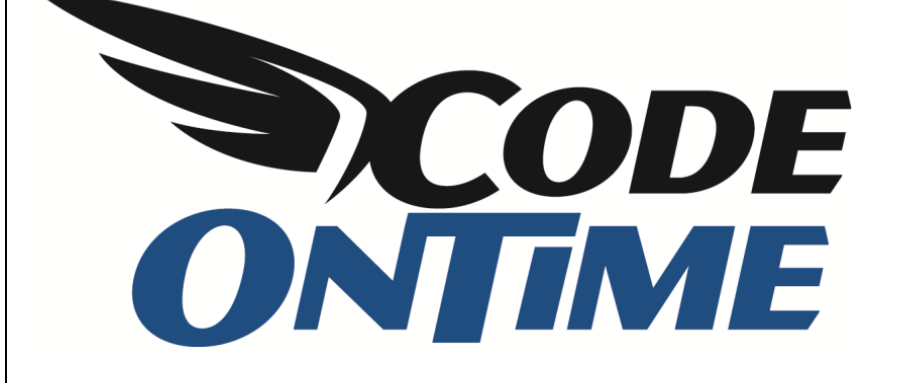

# **COOKBOOK** Creating an Order Form

## **Table of Contents**

| Understanding the Project              | 2  |
|----------------------------------------|----|
| Table Relationships                    | 2  |
| Objective                              | 4  |
| Sample                                 | 4  |
| Implementation                         | 4  |
| Generate Northwind Sample              | 5  |
| Order Form Page                        | 8  |
| Add Page in Designer                   | 8  |
| Add Container to Page                  | 9  |
| Add Data View for "Orders"             | 9  |
| Add Data View for "Order Details"      | 10 |
| Customizing "Orders" Controller        | 12 |
| Customizing "Order Details" Controller | 19 |
| Total and Subtotal                     | 28 |
| Calculating Freight                    |    |
| Custom Form Template                   |    |

## **Understanding the Project**

## **Table Relationships**

We have two tables, *Orders* and *Order Details*. Both tables are from the *Northwind* sample database. *Orders* is the master table, and *Order Details* is the details table.

|   | Column Name    | Data Type    | Allow Nulls  |             |            |                |          |
|---|----------------|--------------|--------------|-------------|------------|----------------|----------|
| P | OrderID        | int          |              |             |            |                |          |
|   | CustomerID     | nchar(5)     |              |             |            |                |          |
|   | EmployeeID     | int          |              | 0           | rder Detai | s              |          |
|   | OrderDate      | datetime     |              |             | Column     | Name Data Type | Allow N  |
|   | RequiredDate   | datetime     |              | 8           | OrderID    | int            |          |
|   | ShippedDate    | datetime     | $\checkmark$ | ~ <b></b> ~ | ProductID  | int            |          |
|   | ShipVia        | int          |              |             | UnitPrice  | money          | <b>m</b> |
|   | Freight        | money        |              |             | Quantity   | smallint       |          |
|   | ShipName       | nvarchar(40) | V            |             | Discount   | real           |          |
|   | ShipAddress    | nvarchar(60) |              |             |            |                | (m)      |
|   | ShipCity       | nvarchar(15) |              |             | -          |                |          |
|   | ShipRegion     | nvarchar(15) | $\checkmark$ | -           |            |                |          |
|   | ShipPostalCode | nvarchar(10) |              |             |            |                |          |
|   | ShipCountry    | nvarchar(15) |              |             |            |                |          |
|   |                |              |              |             |            |                |          |

Each Order record references a Customer, an Employee, and a Shipper. We also know the Order Date, Required Date, Shipped Date, Freight Amount, and shipping information.

| Customers                                                                                                    |              |               |                |                |              |             | <del>_</del>      | En | ployees         |               |             |
|----------------------------------------------------------------------------------------------------|--------------|---------------|----------------|----------------|--------------|-------------|-------------------|----|-----------------|---------------|-------------|
| Column Name                                                                                                    | Data Type    | Allow Null: ^ | 1              |                |              |             |                   |    | Column Name     | Data Type     | Allow Nulls |
| CustomerID     CustomerID     CustomerID | nchar(5)     |               |                |                |              |             |                   | 8  | EmployeeID      | int           |             |
| CompanyName                                                                                                    | nvarchar(40) | (m)           |                |                |              |             | _                 |    | LastName        | nvarchar(20)  |             |
| ContactName                                                                                                    | nvarchar(30) |               | <b>~</b> 0-00  | Orders         |              |             |                   | -  | FirstName       | nvarchar(10)  |             |
| ContactTitle                                                                                                    | nvarchar(30) |               |                | Column Name    | Data Type    | Allow Nulls |                   |    | Title           | nvarchar(30)  | 1           |
| Address                                                                                                    | nvarchar(60) |               |                | OrderID        | int          |             |                   | -  | TitleOfCourtesy | nvarchar(25)  | <b>V</b>    |
| City                                                                                                    | nvarchar(15) |               |                | CustomerID     | nchar(5)     |             |                   |    | BirthDate       | datetime      | <b>v</b>    |
| Region                                                                                                    | nvarchar(15) |               |                | EmployeeID     | int          |             |                   | _  | HireDate        | datetime      | V           |
| PostalCode                                                                                                    | nvarchar(10) |               |                | OrderDate      | datetime     |             |                   |    | Address         | nvarchar(60)  | 1           |
| Country                                                                                                    | nvarchar(15) |               | 1              | RequiredDate   | datetime     |             |                   | 1  | City            | nvarchar(15)  | 1           |
| Phone                                                                                                    | nvarchar(24) |               |                | ShippedDate    | datetime     |             |                   |    | Region          | nvarchar(15)  | V           |
| Fax                                                                                                    | nvarchar(24) |               |                | ShipVia        | int          |             |                   |    | PostalCode      | nvarchar(10)  | V           |
| (                                                                                                    | m            | •             |                | Freight        | money        |             |                   |    | Country         | nvarchar(15)  | V           |
|                                                                                                    |              |               |                | ShipName       | nvarchar(40) |             | 00 <del>0</del> # |    | HomePhone       | nvarchar(24)  | V           |
| al .                                                                                                    |              |               |                | ShipAddress    | nvarchar(60) |             |                   | -  | Extension       | nvarchar(4)   | V           |
| Shippers                                                                                                    |              |               |                | ShipCity       | nvarchar(15) |             |                   |    | Photo           | image         | V           |
| Column Name                                                                                                    | Data Type    | Allow Nulls   |                | ShipRegion     | nvarchar(15) |             |                   |    | Notes           | ntext         | 1           |
| Y ShipperID                                                                                                    | int          |               |                | ShipPostalCode | nvarchar(10) |             |                   |    | ReportsTo       | int           | <b>V</b>    |
| CompanyName                                                                                                    | nvarchar(40) |               |                | ShipCountry    | nvarchar(15) |             |                   |    | PhotoPath       | nvarchar(255) | <b>V</b>    |
| Phone                                                                                                    | nvarchar(24) | V             | <b>eor</b> cod |                |              |             |                   |    |                 |               | 1           |

*Order Details* table features *Unit Price*, *Quantity*, *Discount*, and a pointer to *Products*. This also references *Categories* and *Suppliers*.

|               |           |             |      |                 |              |             | (     | ategories    |              |             |
|---------------|-----------|-------------|------|-----------------|--------------|-------------|-------|--------------|--------------|-------------|
|               |           |             |      |                 |              |             |       | Column Name  | Data Type    | Allow Nulls |
|               |           |             |      |                 |              |             |       | CategoryID   | int          | (1000)      |
|               |           |             |      |                 |              |             |       | CategoryName | nvarchar(15) |             |
| Order Details |           |             |      | Products        |              |             | 00-0- | Description  | ntext        |             |
| Column Name   | Data Type | Allow Nulls |      | Column Name     | Data Type    | Allow Nulls |       | Picture      | image        | V           |
| OrderID       | int       |             |      | ProductID       | int          |             | 1 1   |              |              |             |
| ProductID     | int       |             |      | ProductName     | nvarchar(40) |             |       |              |              |             |
| UnitPrice     | money     |             |      | SupplierID      | int          |             |       |              |              |             |
| Quantity      | smallint  |             |      | CategoryID      | int          |             | 00-07 | Suppliers    |              |             |
| Discount      | real      |             | 00.0 | QuantityPerUnit | nvarchar(20) |             |       | Column Nam   | Data Type    | Allow Nu    |
|               |           |             |      | UnitPrice       | money        |             |       | SupplierID   | int          |             |
|               |           |             |      | UnitsInStock    | smallint     |             |       | CompanyName  | nvarchar(40) |             |
|               |           |             |      | UnitsOnOrder    | smallint     |             |       | ContactName  | nvarchar(30) |             |
|               |           |             |      | ReorderLevel    | smallint     |             |       | ContactTitle | nvarchar(30) |             |
|               |           |             |      | Discontinued    | bit          |             |       | Address      | nvarchar(60) | 1           |
|               |           |             |      |                 |              |             |       | City         | nvarchar(15) |             |
|               |           |             |      |                 |              |             |       | Region       | nvarchar(15) |             |
|               |           |             |      |                 |              |             |       | PostalCode   | nvarchar(10) |             |
|               |           |             |      |                 |              |             |       | Country      | nvarchar(15) |             |
|               |           |             |      |                 |              |             |       | Phone        | nvarchar(24) |             |
|               |           |             |      |                 |              |             |       | Fax          | nvarchar(24) |             |
|               |           |             |      |                 |              |             |       | HomePage     | ntext        |             |
|               |           |             |      |                 |              |             |       |              |              |             |

We want both *Orders* and *Order Details* to be presented as shown in the picture.

| Order Form - Windows                         | Internet Explorer    |                      |                  |              |                              |               |                                    |                     |                            |
|----------------------------------------------|----------------------|----------------------|------------------|--------------|------------------------------|---------------|------------------------------------|---------------------|----------------------------|
| 🕒 🕞 🗢 🙋 http://lo                            | ocalhost:8719/OrderF | ormSample/Page       | s/OrderForm.     | aspx         | - 2                          | 6 47 🗙        | Soogle 🚼                           |                     | J                          |
| 🚖 Favorites 🛛 🌈 Orde                         | r Form               |                      |                  | Ì            |                              | 🗄 • 🖻         | ) • 🖬 🖷                            |                     | afety 🔻 T <u>o</u> ols 🕶 🔞 |
| History   Permalink                          |                      |                      |                  |              | Welcome admin,               | Today is Sat  | urday, Novemb                      | er 13, 2010   My A  | iccount   Logout   Help    |
| 💕 MyCompany                                  |                      |                      |                  |              |                              |               |                                    |                     |                            |
| Home Order Form 0                            | Customers 🔹 Employ   | vees • Categori      | es • Custo       | mer Demo     | graphics Region • F          | Reports 🔹     | Membership                         |                     | Site Actions *             |
|                                              | Home > Order For     | rm                   |                  |              |                              |               |                                    |                     |                            |
| About                                        | Please review order  | rs information below | v. Click Edit to | change thi   | s record, click Delete to de | elete the reo | ord, or click Car                  | cel/Close to return | back.                      |
| This is the order<br>management form sample. | Record •             |                      |                  |              |                              |               |                                    | View:               | Review Orders *            |
| See Also                                     | 1 - indicate         | s a required field   |                  |              |                              |               | ок                                 | Delete              | Cancel                     |
| Home                                         |                      | 1                    |                  |              |                              |               |                                    |                     |                            |
| Customers     Employeer                      | Customer:            | Rattlesnake (        | Canyon Groo      | ery 2        | <b>-</b>                     | Addres        | s:                                 |                     | 2817 Milton Dr.            |
| Categories                                   | Customer:            | Davolio 🧭 a          |                  |              |                              | Region:       | e                                  |                     | NM                         |
| Customer Demographics                        | Order Date:          | 5/6/1998             |                  |              |                              | Postal        | Code:                              |                     | 87110                      |
| Region                                       | Required Date        | 6/3/1998             |                  |              |                              | Ship Co       | untry:                             |                     | USA                        |
| Reports                                      | Simpped Date.        |                      |                  |              |                              |               |                                    |                     |                            |
|                                              | Quick Find           | P 🛋                  | New Order De     | tails /      | ctions • Report •            |               |                                    |                     |                            |
|                                              | A filter has b       | een applied. Produ   | Light Drives     | npany Nan    | e equals Grandma Kelh        | y's Homest    | ead.                               | Company Name S      | X Extended Drive           |
|                                              | Grandma's Boys       | enherry Spread       | \$25.00          | uantity<br>1 | 2.00 % Condiments            | gory Name     | Product Supplie<br>Grandma Kelly's | Homestead           | \$24.50                    |
|                                              | Unde Bob's Ora       | anic Dried Pears     | \$30.00          | 1            | 5.00 % Produce               |               | Grandma Kelly's                    | Homestead           | \$28.50                    |
|                                              | Northwoods Cra       | anberry Sauce        | \$40.00          | 2            | 10.00 % Condiments           |               | Grandma Kelly's                    | Homestead           | \$72.00                    |
|                                              |                      |                      | Avg: \$31.67     | Sum: 4 A     | /g: 5.67 %                   |               |                                    |                     | Sum: \$125.00              |
|                                              | 1                    |                      |                  |              |                              |               |                                    | Sut                 | total: \$1,255,72          |
|                                              | Ship Name:           | Rattlesnake (        | Canyon Groc      | ery          |                              |               |                                    | Fr                  | eight: \$8.53              |
|                                              | Ship Via:            | United Packa         | ge 💌             |              |                              |               |                                    |                     | Total: \$1,264.25          |
|                                              | 🛧 🗣 * - indicate     | s a required field   |                  |              |                              | [             | ОК                                 | Delete              | Cancel                     |
|                                              | @ 2010 MyCompa       | ny. All rights res   | erved            |              |                              |               |                                    |                     |                            |
|                                              | C Loro Hycompa       | ing a sur rights res |                  |              |                              |               |                                    |                     |                            |

## **Objective**

The objective of this tutorial is to create an order detail form that allows the following:

- 1. Browsing a list of orders
- 2. Creating new orders
- 3. Editing existing orders
- 4. Calculating order freight
- 5. Displaying order subtotal and total

#### **Sample**

Below is a picture of the sample order form in action. You can navigate through orders using the buttons with up and down arrows. Details of the current order will be displayed in the list inside of the order form template. The order subtotal and total are calculated based on the total extended price of all items. The total is composed of the freight added to the subtotal. The dynamic aggregate line automatically updates values based on the filter selected in the order details. It shows average unit price, sum of quantity, average discount and sum of extended price of line items.

|                                       | Home > Order Form   | rm                                   |                   |                                                      |                               |                       |
|---------------------------------------|---------------------|--------------------------------------|-------------------|------------------------------------------------------|-------------------------------|-----------------------|
| About                                 | Please review order | s information below. Click Edit to c | hange this record | dick Delete to delete the record, or dick Cancel/Clo | se to return back.            |                       |
| This is the order<br>management form. | Record *            |                                      |                   |                                                      |                               | View: Review Orders • |
| See Also                              | 🏠 🦺 * - indicates   | a required field                     |                   |                                                      |                               | OK Delete Cancel      |
| Home     Customers                    | Customer:           | Richter Supermarkt 🦉 🛁               | 2                 |                                                      | Address:                      | Starenweg 5           |
| <ul> <li>Employees</li> </ul>         | Employee:           | Callahan 🥥 🛋                         |                   |                                                      | City:                         | Genève                |
| <ul> <li>Categories</li> </ul>        | Order Date:         | 5/6/1998                             |                   |                                                      | Region:                       |                       |
| Customer Demographics                 | Required Date:      | 6/3/1998                             |                   |                                                      | Postal Code                   | e: 1204               |
| Reports                               | Shipped Date:       |                                      |                   |                                                      | Ship Count                    | ry: Switzerland       |
|                                       | Quick Find          | O New Order Det                      | nile Actions      | Benert -                                             |                               |                       |
|                                       | Product Name        | Lipit Price                          | Quantity          | Discount Product Category Name                       | Draduct Suppliar Company Nama | Extended Price        |
|                                       | Change              | éto oo                               | Quantury          | 15 00 9/ Reversees                                   | Evolis Lincida                | eter on               |
|                                       | Criary              | \$13.00                              | 10                | 15.00 % beverages                                    | Exoucliquius                  | \$1011/0              |
|                                       | Spegesild           | \$12.00                              | 30                | 15.00 % Seafood                                      | Lyngbysild                    | \$306.00              |
|                                       | Lakkalikööri        | \$18.00                              | 2                 | 15.00 % Beverages                                    | Karkki Oy                     | \$30.60               |
|                                       |                     | Avg: \$16.33                         | Sum: 42           | Avg: 15.00 %                                         |                               | Sum: \$498.10         |
|                                       | -                   |                                      |                   |                                                      |                               | Subtotal: \$498.10    |
|                                       | Ship Name:          | Richter Supermarkt                   |                   |                                                      |                               | Freight: \$6.19       |
|                                       | Ship Via:           | United Package                       |                   |                                                      |                               | Total: \$504.29       |
|                                       |                     | 1 12 LV                              |                   |                                                      |                               |                       |
|                                       | 🆀 🦺 * - indicates   | a required field                     |                   |                                                      |                               | OK Delete Cancel      |

## Implementation

These are the steps we need to go through to implement an Order Form.

- 1. Generate sample Northwind web application
- 2. Add new page called Order Form
- 3. Customize Orders data controller
- 4. Customize Order Details data controller
- 5. Add Total and Subtotal to Orders controller
- 6. Calculate Freight based on order Subtotal
- 7. Create custom template for Order Form

The steps are explained in further detail below.

## **Generate Northwind Sample**

If you don't have the *Northwind* database, navigate to <u>http://www.microsoft.com/downloads/en/details.aspx?FamilyID=06616212-0356-46a0-8da2-</u><u>eebc53a68034&displaylang=en</u> and download the database scripts.

Next, generate a *Web Site Factory* application using *Code On Time Generator* straight from the *Northwind* database.

|                                                             |                                                                                                    | YouTube   Blog   Newsgroup<br>http://www.codeontime.com                                                            |
|-------------------------------------------------------------|----------------------------------------------------------------------------------------------------|----------------------------------------------------------------------------------------------------|
| My Subscriptions                                            |                                                                                                    |                                                                                                    |
| You are using Code OnTin<br>Some of the project feature     | ne Generator for Microsoft.NET. A collection of code generation projects is included.<br>es require a subscription. Register your subscription if you are a subscriber. |                                                                                                    |
| My Projects                                                 |                                                                                                    | Visual Basic 👻                                                                                                    |
| Please start by selecting a<br>code of the selected project | project in the library below. The project wizard will guide you through a series of pages to g<br>t type. Some of the project features require a subscription.          | gather information required to generate an application                                                             |
| New Project                                                 |                                                                                                    |                                                                                                    |
| Web App Factory                                             | Create an ASP.NET/AJAX solution composed of a web application project and class l<br>role-based security, membership manager, built-in data export and reporting, adapt | library implementing a web site with navigation system,<br>tive filtering, advanced search options, and much more. |
| Web Site Factory                                            | Create an ASP.NET/AJAX web site with navigation system, role-based security, men<br>adaptive filtering, advanced search options, and much more. The generated project   | mbership manager, built-in data export and reporting,<br>t is managed via the file system folder structure.        |
| We recommend creating                                       | Web Site Factory project if this is your first time using Code On Time Generator.                                                                                       |                                                                                                    |
| You will need the free M                                    | icrosoft Visual Web Developer to test the generated projects on your computer.                                                                                          |                                                                                                    |
| You can use Microsoft Vi                                    | sual Web Developer to furher customize the generated projects when needed.                                                                                              |                                                                                                    |

Give it the name of "OrderFormSample".

| New Project                                                                                                    |
|----------------------------------------------------------------------------------------------------|
| Vendor: Code OnTime LLC<br>http://www.codeontime.com                                                                                                    |
| Web Site Factory                                                                                                    |
| Create an ASP.NET/AJAX web site with navigation system, role-based security, membership manager, built-in data export and reporting, adaptive filtering, advanced search options, and much more. The generated project is managed via the file system folder structure. |
| Review a complete feature list of this project. Try a live demo now.                                                                                                    |
| Name:<br>OrderFormSample                                                                                                    |

For the database connection, access the connection string assistant by clicking on the link below the field, write in your server name, and select the *Northwind* database.

| Database Connection                                                                                                    |
|----------------------------------------------------------------------------------------------------|
| A valid connection string compatible with the selected data provider is required to generate the project. Data controller descriptors are automatically built from your database<br>and are easy to maintain with the provided XML schemas. |
| Data Provider:                                                                                                    |
| .Net Framework Provider for SqlServer (System.Data.SqlClient) 🔻                                                                                                    |
| Connection String:                                                                                                    |
| Data Source=db;Initial Catalog=Northwind;Integrated Security=True;                                                                                                    |
| Click here if you need assistance to build the connection string.                                                                                                    |
| Select the database tables and views included in the project.                                                                                                    |
| All database tables and views are included in this project.                                                                                                    |
|                                                                                                    |
|                                                                                                    |

#### Make sure to enable reporting.

#### Reporting

Support for Microsoft Reporting Services technology can be embedded into your application. Dynamic reports are automatically created on-the-fly without a need for a standalone reporting server. Static reports are supported as well.

Application users will be able to render reports as Adobe PDF, Microsoft Office Excel, or Tiffimage file.

The Microsoft report viewer is required to run the reports. The Microsoft Report Viewer Redistributable Package includes Windows Forms and ASP.NET Web server controls for viewing reports designed using Microsoft reporting technology.

Download the redistributable report viewer package for Microsoft.NET 3.5.

Download the redistributable report viewer package for Microsoft.NET 4.0.

#### Attention:

If you have Microsoft Visual Studio 2008/2010 installed on your computer then the viewer is likely installed already. Users of Visual Web Developer Express 2008/2010 will have to install the report viewer if reports are enabled for this project.

You have to install the viewer on the server machine when the generated application is deployed.

Reports:

Enable dynamic and static reports in my application.

#### Enable ASP.NET membership.

#### Authentication and Membership

Please select authentication and membership options for your application. Some options will require custom coding or not compatible with each other.

Application Membership Features:

- Enable support for ASP.NET Membership with membership bar and user manager.
- Enable Windows Authentication. Recommended for Intranet applications only.
- Enable custom authentication and membership implementation. Requires additional coding.
- Enable a dedicated login page instead of a fly-over login dialog.
- Display "Remember Me" option on the fly-over login dialog.
- Login option "Remember Me" is set by default.
- Display "Password Recovery" link on the fly-over login dialog.
- Display "Sign Up" link on the fly-over login dialog.
- Display "My Account" link on the membership bar.
- ☑ Daplay "Help" link on the membership bar and support page-level help.
- Detect if user is idle for longer than 15 minutes and log the user out of the application.
- Membership will use a standalone database that already exists.

ASP.NET Membership gives you a built-in way to validate and store user credentials and helps you manage user authentication in your Web sites.

Standard ASP.NET membership features can be enhanced with AJAX-enabled user and role manager. Membership bar component will be displayed at the top of all pages and will provide an attractive AJAXenabled login window, access to self-registration, password recovery, and user account modification with no code to write.

ASP.NET Membership requires an instance of Microsoft SQL Express 2008 installed on your computer. You may opt to host a standalone database membership database or keep the membership structures in your own database.

And finally, enable *Permalinks* and *Interactive History*.

| Features                                                                                                    |                                                                                                    |                                                |
|----------------------------------------------------------------------------------------------------|----------------------------------------------------------------------------------------------------|------------------------------------------------|
| Specify the text displayed at the top of all pages in the<br>page header. Project namespace is displayed if left blank.<br>Page Header:   | Specify the text displayed at the bottom of all pages in the pa<br>footer. A standard copyright message is displayed if left blan<br>Copyright: | age<br>k.                                      |
| Annotations<br>A standard annotations plug-in allows to enhance all data co<br>associated with any records by end-users at run-time. Requ | ntrollers of a generated application with unlimited number of fri<br>ires support for ASP.NET Membership option to be enabled.                  | ee-form notes and file attachments that can be |
| Enable global record annotations and store attachment                                                                                     | and note files in                                                                                                    | folder.                                        |
| Form Layout<br>Standard form layout displays category information on the le                                                               | eft side of the screen. The data fields are listed on the right sid                                                                             | e of the screen.                               |
| Start each data field category in the new column with c                                                                                   | ategory information displayed on top.                                                                                                    |                                                |
| Float data fields in view categories from left to right to                                                                                | fill the entire space available.                                                                                                    |                                                |
| Show modal forms in master data views without children                                                                                    | n and in child data views.                                                                                                    |                                                |
| Grid Layout                                                                                                    |                                                                                                    |                                                |
| All grid views will present up to 10 data fields. Use Design                                                                              | per to modify, add, and remove the data fields of individual view                                                                               | vs.                                            |
| Activate search mode in master grid views by default.                                                                                     |                                                                                                    |                                                |
| Data lookup windows must always open in search mode                                                                                       | L.                                                                                                    |                                                |
| Enable multi-selection in all grid views. Only Delete action                                                                              | on is automatically supported on multiple rows.                                                                                                 |                                                |
| Enable batch editing in all data controllers. Requires mu                                                                                 | lti-selection mode.                                                                                                    |                                                |
| Miscellaneous                                                                                                    |                                                                                                    |                                                |
| Enable relationship explorer hyperlinks in lookup fields o                                                                                | of all data controllers.                                                                                                    |                                                |
| Enable permalinks to allow bookmarking of master recor                                                                                    | ds selected by end users.                                                                                                    |                                                |
| Enable interactive history of most-recent-used data ob                                                                                    | jects.j                                                                                                    |                                                |

Leave the rest of the options with their default values and generate the application.

## **Order Form Page**

#### **Add Page in Designer**

Now it's time to create a new page in the Designer, with the name of "Order Form".

In *Code On Time Generator*, click on the name of the project, and press the *Design* button. Go to the *All Pages* tab. On the action bar, press *New | New Page*. The name will be "OrderForm", with *Index* of "1005", *Title* and *Path* of "Order Form", and *Description* of "This is the order management form".

| All Controllers All Commands All Fields All Views All Data Fields All Pages A                                                                                                    | Il User Controls                   |
|----------------------------------------------------------------------------------------------------|------------------------------------|
| Please fill this form and click OK button to create a new page record. Click Cancel to return to                                                                                                    | the previous screen.               |
|                                                                                                    | View: New Controller               |
| * - indicates a required field                                                                                                    | OK Cancel                          |
| General                                                                                                    | Name *                             |
| Name and index of the page. The address of the generated ASP.NET page is<br>~/Pages/Name.aspx where Name is the specified name.                                                                                                    | OrderForm                          |
| Use <i>External Url</i> to create a menu link to an external web site. No physical application page is generate if <i>External Url</i> is not blank.                                                                                 | Index 1005                         |
| If External Urlis equal to about:blank then a site map node without a Url is created.                                                                                                    | External Url                       |
|                                                                                                    |                                    |
| Presentation                                                                                                    | Title *                            |
| Page title is displayed in the title of the browser window.                                                                                                    | Order Form                         |
| Use symbol " " in the page path to define a multi-level menu option that selects the page.<br>Make sure that any segment of the path is matched to a path of an existing page that has<br>an index less then the index of this page. | Path<br>Order Form                 |
| If Path is left blank then there will be no menu option to access the page.                                                                                                    | Description                        |
| Page description is displayed as a tool tip of the corresponding menu option.                                                                                                    | This is the order management form. |
| Custom style is one or more CSS dasses. Use <i>Wide</i> as custom style to eliminate the side bar<br>on the page.                                                                                                    | •                                  |

The *Style* will be "Miscellaneous", and *About This Page* will be the same as *Description*. Remove "\*" from *Roles* to hide the menu option for anonymous users.

| The page will feature <i>About</i> box on the side bar if specified. | Style *<br>Miscellaneous  Custom Style About This Page This is the order management form. |
|----------------------------------------------------------------------|-------------------------------------------------------------------------------------------|
| Security                                                             | Roles                                                                                     |
| Security settings for this page.                                     | List all roles that are authorized to access the page.                                    |
| User ? to allow anonymous access to the page.                        | Separate multiple roles with a comma.                                                     |

#### **Add Container to Page**

Click on the new page in the *All Pages* list, and navigate to the *Containers* tab. On the action bar, press *New | New Container*. Leave the properties as default and save the new container.

| General<br>A container can host multiple data views and user controls. At least one container must be<br>declared for each page.<br>Specify container flow rule and optional width.<br>Optional container width must be expressed as a percent of the total page width or as an<br>exact width in pixels. The examples of width are 40% and 300px. | Id N/A Flow * New Row Width CSS Class Name CSS Style Properties |
|----------------------------------------------------------------------------------------------------|-----------------------------------------------------------------|
| * - indicates a required field                                                                                                    | Cancel                                                          |

#### Add Data View for "Orders"

Navigate to the *Data Views* tab, and press *New* / *New Data View*. The *Container* will be "c100", *Controller* will be "Orders", and *View* will be "grid1".

| Page Containers Data Views Controls                                                                                                    |                                                                                   |
|----------------------------------------------------------------------------------------------------|-----------------------------------------------------------------------------------|
| Please fill this form and click OK button to create a new data view record. Click Cancel to retu                                                                                                    | In to the previous screen.                                                        |
|                                                                                                    | View: New Data View 🝷                                                             |
| * - indicates a required field                                                                                                    | OK Cancel                                                                         |
| General<br>Page, container, controller, and controller view of the data view.<br>Use <i>Tag</i> to enabled conditional controller actions with matching <i>whenTag</i> property and to<br>write custom business rules specific to tagged data views. | Id<br>N/A<br>Container *<br>C100 @<br>Controller *<br>Orders @<br>View<br>gridt @ |

Scroll down to *Presentation* properties, and uncheck "Show Details in List Mode". This way, no details will be shown next to master records in the list.

| Presentation<br>Presentation properties of the data view. | Show In Summary Page Size |
|-----------------------------------------------------------|---------------------------|
|                                                           | Selection Mode *          |
|                                                           | Show Action Bar           |
|                                                           | Show View Description     |
|                                                           | Show View Selector        |
|                                                           | Show Pagers               |
|                                                           | Show Modal Forms          |
|                                                           | Search on Start           |
|                                                           | Show Details in List Mode |
|                                                           |                           |

Don't forget to save the record.

#### Add Data View for "Order Details"

On the action bar, add another data view by pressing *New | New Data View*. *Container* will be "c100", *Controller* will be "OrderDetails", and *View* will be "grid1".

| Project Designer                                                                                                    |                                                                                                |  |  |  |  |  |
|----------------------------------------------------------------------------------------------------|------------------------------------------------------------------------------------------------|--|--|--|--|--|
| O Home > Page: OrderForm                                                                                                    |                                                                                                |  |  |  |  |  |
| Page Containers Data Views Controls                                                                                                    |                                                                                                |  |  |  |  |  |
| Please fill this form and click OK button to create a new data view record. Click Cancel to retu                                                                                                    | urn to the previous screen.                                                                    |  |  |  |  |  |
|                                                                                                    | View: New Data View 🝷                                                                          |  |  |  |  |  |
| * - indicates a required field                                                                                                    | OK Cancel                                                                                      |  |  |  |  |  |
| General<br>Page, container, controller, and controller view of the data view.<br>Use <i>Tag</i> to enabled conditional controller actions with matching <i>whenTag</i> property and to<br>write custom business rules specific to tagged data views. | Id<br>N/A<br>Container *<br>c100 @<br>Controller *<br>OrderDetails @<br>View<br>Erid3 @<br>Tag |  |  |  |  |  |
| C₂                                                                                                    | Transaction V/A                                                                                |  |  |  |  |  |
| Activator<br>Specify a method of view activation available to end users. <i>Text</i> attribute will represent a<br>tab or menu option of activator.                                                                                                  | Activator Vone -                                                                               |  |  |  |  |  |

Let's set up a few other properties below. Disable "Show View Description", "Show View Selector", "Show Pagers", set *Page Size* to "300", and enable "Show Modal Forms".

| Presentation                              | Show In Summary             |
|-------------------------------------------|-----------------------------|
| Presentation properties of the data view. | Pade Size                   |
|                                           | 300                         |
|                                           | Selection Mode * N/A        |
|                                           | Show Action Bar             |
|                                           | Show View Description       |
|                                           | Show View Selector          |
|                                           | Show Pagers                 |
|                                           | Show Modal Forms            |
|                                           | Search on Start             |
|                                           | ☑ Show Details in List Mode |

Next, set *Filter Source* to be the *Orders* data controller from the data view "dv100". The *Filter Field* will be "OrderID". Set *Auto-Hide* field to "Self".

| Filter                                                                                                    | Filter Source            |
|----------------------------------------------------------------------------------------------------|--------------------------|
| Filter parameters can be used to limit the visible data or to establish master-detail<br>relationships.                                                                                                    | dv100 🖉                  |
| Property <i>Auto Hide</i> specifies user interface element that will be hidden if runtime filter value<br>is empty and view can be automatically hidden. Use <i>Self</i> when master data view has a <i>Tab</i><br>activator and belongs to the same page container as this data view. Use <i>Container</i><br>otherwise. | Filter Fields<br>OrderID |

Close the *Designer* and regenerate the project. (Note: You only need to regenerate the application to view the latest changes). When you sign into the web application, you can see that the *Order Form* page has been added to the menu navigation and sitemap. Navigate to the page, and you can see the list of orders.

| History   Permalink                   |                                 |                    |              |               |              |                       | Welcome admin, T                  | oday is Monday, November 15, 2010   My Acco  | ount   Logout   Help |
|---------------------------------------|---------------------------------|--------------------|--------------|---------------|--------------|-----------------------|-----------------------------------|----------------------------------------------|----------------------|
| 🎁 MyCompany                           |                                 |                    |              |               |              |                       |                                   |                                              |                      |
| Home Order Form (                     | Customers • Employees •         | Categories • Cu    | ustomer Demo | graphics Reg  | ion • Repor  | rts • Membership      |                                   |                                              | Site Actions *       |
|                                       | Home > Order Form<br>Order Form |                    |              |               |              |                       |                                   |                                              |                      |
| About                                 | This is a list of orders.       |                    |              |               |              |                       |                                   |                                              |                      |
| This is the order<br>management form. | Quick Find                      | P New Orders       | Actions -    | Report •      |              |                       |                                   | Vit                                          | ew: Orders 🔹         |
| Can Also                              | Customer Company Name           | Employee Last Name | Order Date   | Required Date | Shipped Date | Ship Via Company Name | Freight Ship Name                 | Ship Address                                 | Ship City            |
| Home                                  | Vins et alcools Chevalier       | Buchanan           | 7/4/1996     | 8/1/1996      | 7/16/1996    | Federal Shipping      | \$32.38 Vins et alcools Chevalier | 59 rue de l'Abbaye                           | Reims                |
| Customers                             | Toms Spezialitäten              | Suyama             | 7/5/1996     | 8/16/1996     | 7/10/1996    | Speedy Express        | \$11.61 Toms Spezialitäten        | Luisenstr. 48                                | Münster              |
| Employees     Categories              | Hanari Carnes                   | Peacock            | 7/8/1996     | 8/5/1996      | 7/12/1996    | United Package        | \$65.83 Hanari Carnes             | Rua do Paço, 67                              | Rio de Janeiro       |
| Customer Demographics                 | Victuailles en stock            | Leverling          | 7/8/1996     | 8/5/1996      | 7/15/1996    | Speedy Express        | \$41.34 Victuailles en stock      | 2, rue du Commerce                           | Lyon                 |
| Region                                | Suprêmes délices                | Peacock            | 7/9/1996     | 8/6/1996      | 7/11/1996    | United Package        | \$51.30 Suprêmes délices          | Boulevard Tirou, 255                         | Charleroi            |
| • Reports                             | Hanari Carnes                   | Leverling          | 7/10/1996    | 7/24/1996     | 7/16/1996    | United Package        | \$58.17 Hanari Carnes             | Rua do Paço, 67                              | Rio de Janeiro       |
|                                       | Chop-suey Chinese               | Buchanan           | 7/11/1996    | 8/8/1996      | 7/23/1996    | United Package        | \$22.98 Chop-suey Chinese         | Hauptstr. 31                                 | Bern                 |
|                                       | Richter Supermarkt              | Dodsworth          | 7/12/1996    | 8/9/1996      | 7/15/1996    | Federal Shipping      | \$148.33 Richter Supermarkt       | Starenweg 5                                  | Genève               |
|                                       | Wellington Importadora          | Leverling          | 7/15/1996    | 8/12/1996     | 7/17/1996    | United Package        | \$13.97 Wellington Importadora    | Rua do Mercado, 12                           | Resende              |
|                                       | HILARION-Abastos                | Peacock            | 7/16/1996    | 8/13/1996     | 7/22/1996    | Federal Shipping      | \$81.91 HILARION-Abastos          | Carrera 22 con Ave. Carlos Soublette #8-35   | San Cristóbal        |
|                                       | «Previous   Page: 1 2 3         | 345678910          | Next »       |               |              |                       | Items p                           | er page: 10, 15, 20, 25   Showing 1-10 of 83 | 0 items   Refresh    |

You can browse the list of orders. Select an order, and you will view its details, including order details below.

#### **Customizing "Orders" Controller**

#### Set Sort Expression

In the *Designer*, select the *Orders* controller from the list of *All Controllers*. Switch to the *Views* tab, and select "grid1". Edit *Sort Expression* field so that it reads "OrderDate desc". The grid will be ordered in descending order by *Order Date*.

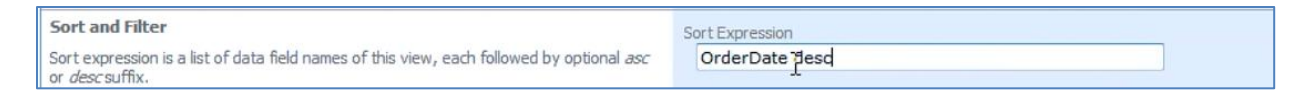

#### Configure "Customer ID" Lookup Field

If you create a new order in the current application, the *Customer Company Name* needs to be selected using the lookup. You can also use advanced search to find the records by a specific field. It would be nice if advanced search opened by default. It would also be nice if the shipping information of the selected customer would be pasted into the order information.

| This is a list of customers. |                                                                                                    |                    |                      |                               |             |        |             |         |                |
|------------------------------|----------------------------------------------------------------------------------------------------|--------------------|----------------------|-------------------------------|-------------|--------|-------------|---------|----------------|
| 🔊 🖻                          |                                                                                                    |                    |                      |                               |             |        |             | View:   | Customers 🔹    |
| Customer                     | r# 💌 equals                                                                                                    |                    |                      | •                             |             |        |             |         | Search         |
| Company                      | v Name 💌 equals 💌                                                                                                    | -                  |                      | -                             |             |        |             |         | Reset          |
| Contact N                    | Name 💌 equals 💌                                                                                                    |                    |                      | *                             |             |        |             |         |                |
| Contact T                    | Title 💌 equals 💌                                                                                                    |                    |                      | •                             |             |        |             |         |                |
| Address                      | equals                                                                                                    |                    |                      | •                             |             |        |             |         | *              |
| Customer#                    | Company Name                                                                                                    | Contact Name       | Contact Title        | Address                       | City        | Region | Postal Code | Country | Phone          |
| ALFKI                        | Alfreds Futterkiste                                                                                                  | Maria Anders       | Sales Representative | Obere Str. 57                 | Berlin      | n/a    | 12209       | Germany | 030-0074321    |
| ANATR                        | Ana Trujillo Emparedados y helados                                                                                   | Ana Trujillo       | Owner                | Avda. de la Constitución 2222 | México D.F. | n/a    | 05021       | Mexico  | (5) 555-4729   |
| ANTON                        | Antonio Moreno Taquería                                                                                              | Antonio Moreno     | Owner                | Mataderos 2312                | México D.F. | n/a    | 05023       | Mexico  | (5) 555-3932   |
| AROUT                        | Around the Horn                                                                                                    | Thomas Hardy       | Sales Representative | 120 Hanover Sq.               | London      | n/a    | WA1 1DP     | UK      | (171) 555-7788 |
| BELLES                       | Berglunds snabbköp                                                                                                   | Christina Berglund | Order Administrator  | Berguvsvägen 8                | Luleå       | n/a    | S-958 22    | Sweden  | 0921-12 34 65  |
| BLAUS                        | Blauer See Delikatessen                                                                                              | Hanna Moos         | Sales Representative | Forsterstr. 57                | Mannheim    | n/a    | 68306       | Germany | 0621-08460     |
| BLONP                        | Blondesddsl père et fils                                                                                             | Frédérique Citeaux | Marketing Manager    | 24, place Kléber              | Strasbourg  | n/a    | 67000       | France  | 88.60.15.31    |
| BOLID                        | Bólido Comidas preparadas                                                                                            | Martín Sommer      | Owner                | C/ Araquil, 67                | Madrid      | n/a    | 28023       | Spain   | (91) 555 22 82 |
| BONAP                        | Bon app'                                                                                                    | Laurence Lebihan   | Owner                | 12, rue des Bouchers          | Marseille   | n/a    | 13008       | France  | 91.24.45.40    |
| BOTTM                        | Bottom-Dollar Markets                                                                                                | Elizabeth Lincoln  | Accounting Manager   | 23 Tsawassen Blvd.            | Tsawassen   | BC     | T2F 8M4     | Canada  | (604) 555-4729 |
| « Previous                   | « Previous   Page: 1 2 3 4 5 6 7 8 9 10   Next » Items per page: 10, 15, 20, 25   Showing 1-10 of 91 items   Refresh |                    |                      |                               |             |        |             |         |                |

This can be done in *Designer*. Select the *Orders* data controller from the list of all controllers. Navigate to the *Fields* tab, and click on the *CustomerID* field. Press *Edit*, and scroll down to the *Lookup* section. Change the *Data Value Field* to *CustomerID*, and the *Data Text Field* to *CompanyName*. The *Copy* field will specify which fields are copied from the selected customer into the orders record. In this field, write:

ShipName=ContactName ShipAddress=Address ShipCity=City ShipRegion=Region ShipPostalCode=PostalCode ShipCountry=Country Enable "Search on Start" and "Activate If Blank". In *Lookup window description*, type "Select a customer".

| Lookup                                                                                                    | Items Style                                                           |
|----------------------------------------------------------------------------------------------------|-----------------------------------------------------------------------|
| Lookup settings can be based on another data controller or defined as static items. Follow the link to learn more about lookup item styles.                                                                                            | Lookup 👻                                                              |
| You can list static lookup items on the <i>Items</i> tab.                                                                                                    | Items Data Controller                                                 |
| Property <i>Copy</i> specifies the fields that must be copied from the lookup data row when a lookup value is selected. Specify one copy source per line in format<br><i>FieldName=LookupFieldName</i> .                               | Data Value Field CustomerID                                           |
| Items style <i>Check Box List</i> allows to configure the field as many-to-many if you set the data type to <i>String</i> , indicate that the value of the field is <i>computed at runtime</i> and select a <i>Target Controller</i> . | Data Text Field CompanyName                                           |
| Lookup is rendered in search mode if Search on Start is checked.                                                                                                    | New Data View                                                         |
| The lookup window can be activated automatically in edit/new mode if the field value is                                                                                                    |                                                                       |
|                                                                                                    | ShipRegion=Region<br>ShipPostalCode=PostalCode<br>ShipCountry=Country |
|                                                                                                    | Search on Start                                                       |
|                                                                                                    | ☑ Activate If Blank                                                   |
|                                                                                                    | Lookup window description                                             |
|                                                                                                    | Select a customer.                                                    |

Close the *Designer*, and regenerate the application. Navigate to the *Order Form* page in the web application. While creating a new order, if you activate the lookup for *Customer Company Name*, the lookup will be in advanced search mode.

| New Orders<br>Complete the form. Make sure to | Select a customer             |
|-----------------------------------------------|-------------------------------|
| Customer Company (se                          | View: Customers V             |
| Name<br>Employee Last Name                    | Customer# 🗨 equals 💌          |
| Irder Date                                    | Company Name 🗨 equals 💌 Reset |
|                                               | Contact Name 💌 equals 💌 👻     |
|                                               | Refresh                       |
| Ship Via Company Name (se                     |                               |

When you select a customer from the lookup, the shipping information will be copied over as well.

| New Orders                |                                                            |  |  |  |  |
|---------------------------|------------------------------------------------------------|--|--|--|--|
| Complete the form. Make s | Complete the form. Make sure to enter all required fields. |  |  |  |  |
| Customer Company<br>Name  | Richter Supermarkt 🖉 🛋                                     |  |  |  |  |
| Employee Last Name        | (select)                                                   |  |  |  |  |
| Order Date                |                                                            |  |  |  |  |
| Required Date             |                                                            |  |  |  |  |
| Shipped Date              |                                                            |  |  |  |  |
| Ship Via Company Name     | (select)                                                   |  |  |  |  |
| Freight                   |                                                            |  |  |  |  |
| Ship Name                 | Michael Holz                                               |  |  |  |  |
| Ship Address              | Grenzacherweg 237                                          |  |  |  |  |
| Ship City                 | Genève                                                     |  |  |  |  |
| Ship Region               |                                                            |  |  |  |  |
| Ship Postal Code          | 1203 I                                                     |  |  |  |  |
| Ship Country              | Switzerland                                                |  |  |  |  |

#### Configure "Employee ID" Lookup Field

In the *Designer*, go to *All Controllers*. Select the *Employees* data controller. Switch to the *Views* tab. Select "grid1", and switch to *Data Fields* tab. On the action bar, press *New* / *New Data Field*. Set *Field Name* to *Photo*, and save the field.

| Project Designer                                                                                    | exit                      |
|----------------------------------------------------------------------------------------------------|---------------------------|
| G Home > Controller: Employees > View: grid1                                                        |                           |
| View Categories Styles Data Fields                                                                  |                           |
| Please fill this form and click OK button to create a new data field record. Click Cancel to return | n to the previous screen. |
|                                                                                                    | View: New Data Field 🝷    |
| * - indicates a required field                                                                      | OK Cancel                 |
| New Data Field<br>Complete the form. Make sure to enter all required fields.                        | Field Name *              |
| 2                                                                                                   | Category<br>(select)      |

Now, go back to the list of *All Controllers*, and select the *Orders* data controller. Navigate to the *Fields* tab and click on *EmployeeID*. Edit, and scroll down to the *Lookup* section. Enable "Activate If Blank" and type "Select an employee" for *Lookup* window description.

| 🔽 Activate If Blank                          |
|----------------------------------------------|
| Lookup window description Select an employee |

Now in the regenerated application, when you select a customer for a new order, the *Employee* lookup will automatically appear.

| Select an     | employee     |                       |                   |            |            |                            |          |        |                | x                   |      | Site A  |
|---------------|--------------|-----------------------|-------------------|------------|------------|----------------------------|----------|--------|----------------|---------------------|------|---------|
| Quic          | k Find       | <u>ه</u>              |                   |            |            |                            |          |        | View:          | Employees •         |      |         |
| Last Name     | e First Name | : Title               | Title Of Courtesy | Birth Date | Hire Date  | Address                    | City     | Region | Postal Code F  | Photo               |      |         |
| fi<br>Davolio | Nancy        | Sales Representative  | Ms.               | 12/8/1948  | 5/1/1992   | 507 - 20th Ave. E. Apt. 2A | Seattle  | WA     | 98122          | 0                   | View | New Ord |
| Fuller        | Andrew       | Vice President, Sales | Dr.               | 2/19/1952  | 8/14/1992  | 908 W. Capital Way         | Tacoma   | WA     | 98401          | E                   |      |         |
| Leverling     | Janet        | Sales Representative  | Ms.               | 8/30/1963  | 4/1/1992   | 722 Moss Bay Blvd.         | Kirkland | WA     | 98033          |                     |      |         |
| Peacock       | Margaret     | Sales Representative  | Mrs.              | 9/19/1937  | 5/3/1993   | 4110 Old Redmond Rd.       | Redmond  | WA     | 98052          | <b>O</b>            |      |         |
| े<br>Buchanan | Steven       | Sales Manager         | Mr.               | 3/4/1955   | 10/17/1993 | 14 Garrett Hill            | London   | n/a    | SW1 8JR        |                     |      |         |
| « Proviou     | n I Pager 1  | 2   Novt »            |                   |            |            | Itoms por pages E. 7       | 10 15    | 0 2510 | Chowing 1 E of | 6 O itoma   Dofrach |      |         |

#### Set Default Value for "Order Date" Field

In the list of *All Controllers*, select the *Orders* controller. Switch to the *Fields* tab, and click on *OrderDate*. Press *Edit*, and enter "DateTime.Now" in the *Code Default* field.

| Project Designer                                                                                                    |                                                                    |  |  |  |  |  |  |  |  |
|----------------------------------------------------------------------------------------------------|--------------------------------------------------------------------|--|--|--|--|--|--|--|--|
| Home > Controller: Orders > Field: OrderDate                                                                                                    |                                                                    |  |  |  |  |  |  |  |  |
| Field         Items         Validators         Data Fields         Field Outputs                                                                                                    |                                                                    |  |  |  |  |  |  |  |  |
| Please review the field information below. Click Edit to change this record, click Delete to delete the record, or click Cancel/Close to return back.                                                                                                    |                                                                    |  |  |  |  |  |  |  |  |
| Record •                                                                                                    | View: Field                                                        |  |  |  |  |  |  |  |  |
| * - indicates a required field                                                                                                    | OK Delete Cancel                                                   |  |  |  |  |  |  |  |  |
| General                                                                                                    | Name *                                                             |  |  |  |  |  |  |  |  |
| Specify field name, type, and data properties of the field.                                                                                                    | OrderDate                                                          |  |  |  |  |  |  |  |  |
| Server Default is a SQL expression used as a field value when no value is provided for the field in INSERT and UPDATE statement.                                                                                                    | Controller<br>Orders                                               |  |  |  |  |  |  |  |  |
| Indicate that the field is <i>computed</i> if the field is not physically present in the dataset<br>produced by controller's command. Computed field requires a mandatory <i>formula</i> that must<br>be defined as a valid SQL expression. This expression is automatically inserted in SELECT<br>statements when needed. | Type*<br>DateTime ▼                                                |  |  |  |  |  |  |  |  |
| Calculated field values can be produced by business rule methods with attribute<br>ControllerAction. You must list the context fields that will cause the calculation. Optional<br>code formula is is embedded into an automatically created business rule and is calculated<br>whenever any context field is changed.     | The value of this field is computed at run-time by SQL expression. |  |  |  |  |  |  |  |  |
| Code Default is an expression written in the programming language of your project. The<br>expression is evaluated in an automatically created business rule to produce a default value<br>for the field before it is presented in the user interface.                                                                      | Server Default                                                     |  |  |  |  |  |  |  |  |
| The field must be marked as <i>on-demand</i> if the field is a large binary object (BLOB) or text in<br>order to speed up record retrieval.                                                                                                    | Code Default DateTime.Now                                          |  |  |  |  |  |  |  |  |
|                                                                                                    | Value is retrieved on demand                                       |  |  |  |  |  |  |  |  |

Save, and regenerate the application. When you create a new order, the current date will be automatically entered into *Order Date*.

| Home > Order Form              |                                                                          |                  |                    |
|--------------------------------|--------------------------------------------------------------------------|------------------|--------------------|
| Order Form                     |                                                                          |                  |                    |
| Please fill this form and clic | OK button to create a new orders record. Click Cancel to return to the p | previous screen. |                    |
| Record -                       |                                                                          |                  | View: New Orders • |
| * - indicates a required field |                                                                          | ОК               | Cancel             |
| New Orders                     |                                                                          |                  |                    |
| Complete the form. Make s      | ure to enter all required fields.                                        |                  |                    |
| Customer Company<br>Name       | Berglunds snabbköp 🦉 📑                                                   |                  |                    |
| Employee Last Name             | Leverling 🖉 🛋                                                            |                  |                    |
| Order Date                     | 11/15/2010                                                               |                  |                    |
| Required Date                  |                                                                          |                  |                    |
| Shipped Date                   |                                                                          |                  |                    |
| Ship Via Company Name          | (select)                                                                 |                  |                    |
| Freight                        |                                                                          |                  |                    |
| Ship Name                      | Christina Berglund                                                       |                  |                    |
| Ship Address                   | Berguvsvägen 8                                                           |                  |                    |
| Ship City                      | Luiea                                                                    |                  |                    |
| Ship Region                    | 0.050.00                                                                 |                  |                    |
| Ship Postal Code               | S-956 22                                                                 |                  |                    |
| Ship Country                   | Sweden                                                                   |                  |                    |
|                                |                                                                          |                  |                    |
| * - indicates a required field |                                                                          | OK               | Cancel             |

#### Delete Fields From "createForm1" View

Select the *Orders* controller from the list of *All Controllers*. Navigate to the *Views* tab, and click on "createForm1". Switch to the *Data Fields* tab. By using the dropdown menu next to *ShippedDate*, press *Delete*.

| Project Designer exit                           |                         |                      |                 |                        |                                     |                                |  |  |  |  |
|-------------------------------------------------|-------------------------|----------------------|-----------------|------------------------|-------------------------------------|--------------------------------|--|--|--|--|
| G Home > Controller: Orders > View: createForm1 |                         |                      |                 |                        |                                     |                                |  |  |  |  |
| View Categories                                 | Styles Data Fields      |                      |                 |                        |                                     |                                |  |  |  |  |
| This is a list of data field                    | s.                      |                      |                 |                        |                                     |                                |  |  |  |  |
| Quick Find 🖇                                    | New - Preview           |                      |                 |                        |                                     | View: Data Fields 🔹            |  |  |  |  |
| Field Name                                      | Category                | Read Only            | Cols            | Rows Data Type         | Alias                               | Hidden                         |  |  |  |  |
| CustomerID                                      | New Orders              | Default              | n/a             | n/a String             | CustomerCompanyName                 | No                             |  |  |  |  |
| EmployeeID                                      | New Orders              | Default              | n/a             | n/a Int32              | EmployeeLastName                    | No                             |  |  |  |  |
| OrderDate                                       | New Orders              | Default              | 10              | n/a DateTime           | n/a                                 | No                             |  |  |  |  |
| RequiredDate                                    | New Orders              | Default              | 10              | n/a DateTime           | n/a                                 | No                             |  |  |  |  |
| ShippedDate                                     | New Orders              | Default              | 10              | n/a DateTime           | n/a                                 | No                             |  |  |  |  |
| Shi 拉 View                                      | New Orders              | Default              | n/a             | n/a Int32              | ShipViaCompanyName                  | No                             |  |  |  |  |
| Fre Edit                                        | New Orders              | Default              | 15              | n/a Decimal            | n/a                                 | No                             |  |  |  |  |
| Shi Make First                                  | New Orders              | Default              | 40              | n/a String             | n/a                                 | No                             |  |  |  |  |
| Shit Move Up                                    | New Orders              | Default              | n/a             | n/a String             | n/a                                 | No                             |  |  |  |  |
| Ship Move Down                                  | New Orders              | Default              | 15              | n/a String             | n/a                                 | No                             |  |  |  |  |
| «Pr Make Last                                   | Next »                  |                      |                 | Ite                    | ms per page: 10, 25, 50, 100   Show | ing 1-10 of 13 items   Refresh |  |  |  |  |
| Properties                                      | ttings are stored in *. | Log.xml files locate | d in the root o | f your project folder. |                                     |                                |  |  |  |  |

Delete the fields *ShipVia* and *Freight* as well. Save, and regenerate the application. Below, you can see the compact version of *createForm1* without the fields *ShippedDate*, *ShipVia*, and *Freight*.

| Home > Order Form<br>Order Form |                                                                                            |                    |
|---------------------------------|--------------------------------------------------------------------------------------------|--------------------|
| Please fill this form and cli   | ck OK button to create a new orders record. Click Cancel to return to the previous screen. |                    |
| Record -                        |                                                                                            | View: New Orders 🔻 |
| * - indicates a required fie    | ld                                                                                         | OK Cancel          |
| Complete the form. Make         | sure to enter all required fields.                                                         |                    |
| Customer Company<br>Name        | Bottom-Dollar Markets 🧷 💣                                                                  |                    |
| Employee Last Name              | Buchanan 🖉 💣                                                                               |                    |
| Order Date                      | 11/15/2010                                                                                 |                    |
| Required Date                   |                                                                                            |                    |
| Ship Name                       | Elizabeth Lincoln                                                                          |                    |
| Ship Address                    | 23 Tsawassen Blvd.                                                                         |                    |
| Ship City                       | Tsawassen                                                                                  |                    |
| Ship Region                     | BC                                                                                         |                    |
| Ship Postal Code                | T2F 8M4                                                                                    |                    |
| Ship Country                    | Canada                                                                                     |                    |
|                                 |                                                                                            |                    |
| * - indicates a required fie    | ld                                                                                         | OK Cancel          |

When the record is saved, it will be automatically selected, and *Order Details* will be displayed below the *Order* record. It would be nice if the master record would be in edit mode right after the insertion.

#### Display Inserted Master Record in Edit Mode

In the list of *All Controllers*, select *Orders*. Navigate to the *Action Groups* tab, and select "ag2" from the list. Click on the *Actions* tab at the top of the page. The very last action in the list is *Select*. Using the context menu, edit the action and change the *Command Name* to "Edit".

| Action Group Actions                                                                                                    |                     |                |                           |                               |                      |                      |                      |                     |       |       |  |
|----------------------------------------------------------------------------------------------------|---------------------|----------------|---------------------------|-------------------------------|----------------------|----------------------|----------------------|---------------------|-------|-------|--|
| This is a list of data controller actions. Actions are available in the specified UI scope of the group if all "when" conditions are met. |                     |                |                           |                               |                      |                      |                      |                     |       |       |  |
| Quick Find                                                                                                    | P Record            | •              |                           |                               |                      |                      |                      | View:               | Actio | ns 🔻  |  |
| Command Name                                                                                                    | Command<br>Argument | Header<br>Text | When Last Command<br>Name | When Last<br>Command Argument | When Key<br>Selected | When HRef<br>(Regex) | When View<br>(Regex) | When Tag<br>(Regex) | Roles | Scope |  |
| Edit                                                                                                    | n/a                 | n/a            | n/a                       | n/a                           | n/a                  | n/a                  | n/a                  | n/a                 | n/a   | Form  |  |
| Delete                                                                                                    | n/a                 | n/a            | n/a                       | n/a                           | n/a                  | n/a                  | n/a                  | n/a                 | n/a   | Form  |  |
| Cancel                                                                                                    | n/a                 | n/a            | n/a                       | n/a                           | n/a                  | n/a                  | n/a                  | n/a                 | n/a   | Form  |  |
| Update                                                                                                    | n/a                 | n/a            | Edit                      | n/a                           | n/a                  | n/a                  | n/a                  | n/a                 | n/a   | Form  |  |
| Delete                                                                                                    | n/a                 | n/a            | Edit                      | n/a                           | n/a                  | n/a                  | n/a                  | n/a                 | n/a   | Form  |  |
| Cancel                                                                                                    | n/a                 | n/a            | Edit                      | n/a                           | n/a                  | n/a                  | n/a                  | n/a                 | n/a   | Form  |  |
| Insert                                                                                                    | n/a                 | n/a            | New                       | n/a                           | n/a                  | n/a                  | n/a                  | n/a                 | n/a   | Form  |  |
| Cancel                                                                                                    | n/a                 | n/a            | New                       | n/a                           | n/a                  | n/a                  | n/a                  | n/a                 | n/a   | Form  |  |
| Insert                                                                                                    | n/a                 | n/a            | Duplicate                 | n/a                           | n/a                  | n/a                  | n/a                  | n/a                 | n/a   | Form  |  |
| Cancel                                                                                                    | n/a                 | n/a            | Duplicate                 | n/a                           | n/a                  | n/a                  | n/a                  | n/a                 | n/a   | Form  |  |
| Edit                                                                                                    | ▼ editForm1         |                | Insert 👻                  |                               | Yes 👻                |                      | createForm1          |                     |       | Form  |  |
| Save                                                                                                    | Cancel              | ]              |                           |                               |                      |                      |                      |                     |       |       |  |

Save the action, and regenerate the application. When you save a new record in the *Order Form* page, it will still be editable without having to press *Edit*.

#### Set Size of "Shipping" Data Fields

In the list of *All Controllers*, select the *Orders* controller. Switch to the *Views* tab. Select *editForm1*, and switch to the *Data Fields* tab. Edit the *Freight* field, and change *Columns* to "5".

| Project Designe       | er                         |           |      |                   |                     | exit                |
|-----------------------|----------------------------|-----------|------|-------------------|---------------------|---------------------|
| G Home > Contr        | oller: Orders > View: edit | Form1     |      |                   |                     |                     |
| View Categori         | es Styles Data Fie         | lds       |      |                   |                     |                     |
| This is a list of dat | a fields.                  |           |      |                   |                     |                     |
| Quick Find            | P Record -                 |           |      |                   |                     | View: Data Fields • |
| Field Name            | Category                   | Read Only | Cols | Rows Data Type    | Alias               | Hidden              |
| CustomerID            | Orders                     | Default   | n/a  | n/a String        | CustomerCompanyName | No                  |
| EmployeeID            | Orders                     | Default   | n/a  | n/a Int32         | EmployeeLastName    | No                  |
| OrderDate             | Orders                     | Default   | 10   | n/a DateTime      | n/a                 | No                  |
| RequiredDate          | Orders                     | Default   | 10   | n/a DateTime      | n/a                 | No                  |
| ShippedDate           | Orders                     | Default   | 10   | n/a DateTime      | n/a                 | No                  |
| ShipVia               | Orders                     | Default   | n/a  | n/a Int32         | ShipViaCompanyName  | No                  |
| Freight 🥥             | Orders                     | Default 👻 | s    | Decimal           | (select)            |                     |
| Save                  | Cancel                     |           |      |                   |                     |                     |
| ShipName              | Orders                     | Default   | 40   | n/a <b>String</b> | n/a                 | No                  |

| ShipName       | Orders | Default   | 30 | n/a String        | n/a      | No |
|----------------|--------|-----------|----|-------------------|----------|----|
| ShipAddress    | Orders | Default   | 30 | n/a <b>String</b> | n/a      | No |
| ShipCity       | Orders | Default   | 30 | n/a String        | n/a      | No |
| ShipRegion     | Orders | Default   | 30 | n/a String        | n/a      | No |
| ShipPostalCode | Orders | Default   | 30 | n/a String        | n/a      | No |
| ShipCountry 🥥  | Orders | Default 👻 | 30 | String            | (select) |    |
| Saya Ca        | ancel  |           |    |                   |          |    |

Change the number of *Columns* for all *shipping* fields to "30", as shown below.

#### Change "Ship Via Company Name" Lookup to Dropdown

Select the *Orders* controller from the *All Controllers* list. On the *Fields* tab, select *ShipVia*. Click *Edit*, and scroll down to *Lookup* section. Change the *Items Style* to "Drop Down List".

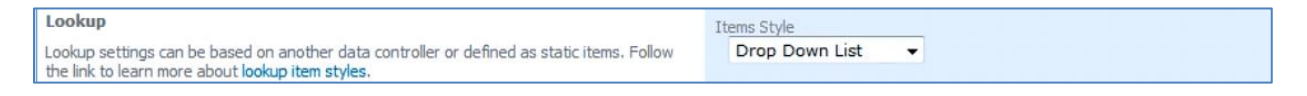

Now, go to the *Categories* tab and edit *Orders* category. Change the *Floating* field to "Yes", so that the fields will float.

| Project De       | Project Designer                                                                                 |           |       |            |                |               |         |        |     |          |                    |
|------------------|--------------------------------------------------------------------------------------------------|-----------|-------|------------|----------------|---------------|---------|--------|-----|----------|--------------------|
| G Home > C       | Controller: Ord                                                                                  | lers      |       |            |                |               |         |        |     |          |                    |
| Controller       | Commands                                                                                         | Fields    | Views | Categories | Data Fields    | Action Groups | Actions |        |     |          |                    |
| This is a list o | This is a list of data field categories in the view. Categories are not supported in grid views. |           |       |            |                |               |         |        |     |          |                    |
| Quick Find       | 2                                                                                                | Record    | •     |            |                |               |         |        |     |          | View: Categories • |
| Header Text      |                                                                                                  | View      |       | Descriptio | n              |               | New     | Column | Tab | Floating | Collapsed          |
| New Orders       |                                                                                                  | createFor | m1    | \$Defaulth | lewDescription |               | n/a     |        | n/a | n/a      | n/a                |
| Orders           | editForm1 \$DefaultEditDescription                                                               |           | i     | N/4        | •              |               | Yes 👻   | N/A 👻  |     |          |                    |
| Save             |                                                                                                  | ancel     | ן     |            |                |               |         |        |     |          |                    |
|                  |                                                                                                  |           |       |            |                |               |         |        |     | N        |                    |

If you save and regenerate the application, the *Order Form* page will look like the image below.

| Please review orders information below. Click Edit to change this record, dick Delete to delete the record, or dick Cancel/Close to return back.                                                                                                    |                                                          |
|----------------------------------------------------------------------------------------------------|----------------------------------------------------------|
| Record •                                                                                                    | View: Review Orders 👻                                    |
| * - indicates a required field<br>Orders<br>These are the fields of the orders record that can be edited.                                                                                                    | OK Delete Cancel                                         |
| Customer Company Name Employee Last Name Order Date Required Date Shipped Date Ship<br>Richter Supermarkt 2 = Fuller 2 = 11/15/2010 = Shipped Date Shipped Date Shi | Via Company Name Freight<br>//A                          |
| Ship Address     Ship City     Ship Region     Ship       Grenzacherweg 237     Genève     1       Ship Country     1       Switzerland     1                                                                                                    | p Postal Code<br>1203                                    |
| * - indicates a required field                                                                                                    | OK Delete Cancel                                         |
| Quick Find         P         Image: Second second se                                            | Name Product Category Name Product Supplier Company Name |

#### **Customizing "Order Details" Controller**

#### Customize "Product Id" Lookup

Select Order Details controller from the All Controllers list, and switch to the Fields tab. Click on "ProductID", and press Edit. Scroll down to the Lookup section. In the Copy field, write "UnitPrice=UnitPrice", so that the unit price of the product will be pasted into the unit price of the order. Enable "Search on Start" and "Activate if Blank". Lookup window description will be "Select a product".

| Lookup                                                                                                    | Items Style                    |
|----------------------------------------------------------------------------------------------------|--------------------------------|
| Lookup settings can be based on another data controller or defined as static items. Follow the link to learn more about lookup item styles.                                                                    | Lookup                         |
| You can list static lookup items on the <i>Items</i> tab.                                                                                                    | Items Data Controller Products |
| Property <i>Copy</i> specifies the fields that must be copied from the lookup data row when a lookup value is selected. Specify one copy source per line in format<br><i>FieldName=LookupFieldName</i> .       | Data Value Field (select)      |
| Items style Check Box List allows to configure the field as many-to-many if you set the data<br>type to String, indicate that the value of the field is computed at runtime and select a Target<br>Controller. | Data Text Field (select)       |
| Lookup is rendered in search mode if Search on Start is checked.                                                                                                    | New Data View                  |
| The lookup window can be activated automatically in edit/new mode if the field value is                                                                                                    | createForm1 2                  |
| blank.                                                                                                    | Сору                           |
|                                                                                                    | UnitPrice=UnitPrice            |
|                                                                                                    | Ψ.                             |
|                                                                                                    | Search on Start                |
|                                                                                                    | C Activate If Blank            |
|                                                                                                    | Lookup window description      |
|                                                                                                    | Select a product               |
|                                                                                                    |                                |

Save and regenerate the application. Now, when an order is selected in the Order Form page, and you create a new Order Detail, a prompt will immediately open requiring you to select a product.

| Home of Car<br>Order<br>Please revision<br>Record                        | Form                                                                                                    | n below. Click Edit to change this record, click Delete to delete the record, or click Cancel/Close to return back.                           |                                                    |                           | Vev Re | view Orders 🕞 |
|--------------------------------------------------------------------------|----------------------------------------------------------------------------------------------------|----------------------------------------------------------------------------------------------------|----------------------------------------------------|---------------------------|--------|---------------|
| Drders<br>These are<br>Richte<br>Ster Add<br>Grenz<br>Ster Cool<br>Switz | Please fill this for<br>New Order Det<br>Complete the for<br>Product Name *<br>Unit Price *<br>Quantity *<br>Discount *<br>* - indicates a requ | Select a product  Select a product  Suppler Company Name equals  Category Name equals  red field                                              | X<br>Products •<br>Search<br>Reset<br>¥<br>Refresh | Cancel                    |        |               |
| Product Nor<br>No records                                                | ndicates a required<br>Find P<br>ne Limit Price C<br>found.                                                                                     | feld<br>Las New Order Setals Actions + Report +<br>Levithy Dansack Order Customer Compone Hame Order Englisher Levit Name Order Shar Na Compo | ny Nume Pro                                        | OK<br>Solt Estepory Herse | Delete |               |

When you select a product, the unit price will automatically be copied into the Order Details record.

| New Order Details                                          |                                                                                                    |                  |     |  |    | X      |  |  |  |
|------------------------------------------------------------|----------------------------------------------------------------------------------------------------|------------------|-----|--|----|--------|--|--|--|
| Please fill this form and                                  | Please fill this form and click OK button to create a new order details record. Click Cancel to return to the previous screen. |                  |     |  |    |        |  |  |  |
| New Order Details                                          |                                                                                                    |                  |     |  |    |        |  |  |  |
| Complete the form. Ma                                      | ke sure to enter all requ                                                                                                    | ired fields.     |     |  |    |        |  |  |  |
| Product Name *<br>Unit Price *<br>Quantity *<br>Discount * | Uncle Bob's On<br>\$30.00 I                                                                                                    | anic Dried Pears | ) 💣 |  |    |        |  |  |  |
| * - indicates a required                                   | field                                                                                                    |                  |     |  | ОК | Cancel |  |  |  |

#### Assign Default Values to "Quantity" and "Discount"

Now select the field *Quantity*, and press Edit. You can see that the standard default value is ((1)), assigned as part of the SQL expression. In the Code Default field, type "1" and save the field. The expression will be in either C# or VB, depending on the language of the project.

| Project Designer                                                                                                    | exit                                                                                                    |  |  |  |  |  |  |  |  |
|----------------------------------------------------------------------------------------------------|----------------------------------------------------------------------------------------------------|--|--|--|--|--|--|--|--|
| G Home > Controller: OrderDetails > Field: Quantity                                                                                                    |                                                                                                    |  |  |  |  |  |  |  |  |
| Field         Items         Validators         Data Fields         Field Outputs                                                                                                    |                                                                                                    |  |  |  |  |  |  |  |  |
| Please review the field information below. Click Edit to change this record, dick Delete to delet                                                                                                    | te the record, or click Cancel/Close to return back.                                                                                                    |  |  |  |  |  |  |  |  |
| Record -                                                                                                    | View: Field •                                                                                                    |  |  |  |  |  |  |  |  |
| * - indicates a required field                                                                                                    | OK Delete Cancel                                                                                                    |  |  |  |  |  |  |  |  |
| General                                                                                                    | Name *                                                                                                    |  |  |  |  |  |  |  |  |
| Specify field name, type, and data properties of the field.                                                                                                    | Quantity                                                                                                    |  |  |  |  |  |  |  |  |
| Server Default is a SQL expression used as a field value when no value is provided for the field in INSERT and UPDATE statement.                                                                                                    | Controller<br>OrderDetails                                                                                                    |  |  |  |  |  |  |  |  |
| Indicate that the field is <i>computed</i> if the field is not physically present in the dataset<br>produced by controller's command. Computed field requires a mandatory <i>formula</i> that must<br>be defined as a valid SQL expression. This expression is automatically inserted in SELECT<br>statements when needed. | Type* Int16 Int16 |  |  |  |  |  |  |  |  |
| Calculated field values can be produced by business rule methods with attribute<br>ControllerAction. You must list the context fields that will cause the calculation. Optional<br>code formula is is embedded into an automatically created business rule and is calculated<br>whenever any context field is changed.     | The value of this field is computed at run-time by SQL expression.                                                                                                    |  |  |  |  |  |  |  |  |
| Code Default is an expression written in the programming language of your project. The<br>expression is evaluated in an automatically created business rule to produce a default value<br>for the field before it is presented in the user interface.                                                                      | Server Default ((1))                                                                                                    |  |  |  |  |  |  |  |  |
| The field must be marked as <i>on-demand</i> if the field is a large binary object (BLOB) or text in<br>order to speed up record retrieval.                                                                                                    | Code Default                                                                                                    |  |  |  |  |  |  |  |  |
|                                                                                                    | Value is retrieved on demand                                                                                                    |  |  |  |  |  |  |  |  |

#### Perform the same operation on *Discount* field. Provide a Code Default of "0".

| expression is evaluated in an automatically created business rule to produce a default value<br>for the field before it is presented in the user interface. | Server Default ((0)) |
|----------------------------------------------------------------------------------------------------|----------------------|
| The field must be marked as <i>on-demand</i> if the field is a large binary object (BLOB) or text in<br>order to speed up record retrieval.                 | Code Default         |

For the *Discount* field, scroll down to the Presentation section, and change Data Format String to "p" to format the field as a percentage. You can also write "{0:p}".

| Presentation                                                                                                    | Label *                                                                                                    |   |
|----------------------------------------------------------------------------------------------------|----------------------------------------------------------------------------------------------------|---|
| Presentation interface properties of the field.                                                                                                    | Discount                                                                                                    |   |
| A data format string is applied to the field value on the dient via JavaScript <i>String.format</i> function. You can overide the data format string on the data field level in views.                                                                                                    | 🕅 Values of this field cannot be edited.                                                                      |   |
| A data format string is applied to the field value on the dient via JavaScript String.format function. You can enable a server-side formatting via .NET System.String.Format function if Format On Client is set to No.                                                                                         | Show In Summary                                                                                               |   |
| Editor is a custom user control responsible for rendering of the field value in "edit" mode.<br>Standard editor with name <i>RichEditor</i> is available in each project. We recommend using the<br><i>TextMode</i> property with the corresponding data fields to enable "rich" editing of the field<br>value. | Data Format String           {0:p}           Use data format strings compatible with String.format functions. | N |
|                                                                                                    | Format On Client                                                                                              | 3 |

Now, when you create a new Order Details and select a product, Unit Price, Quantity, and Discount are automatically prepopulated, and Discount is formatted as a percentage.

|     | New Order Details                        |                                |                                                                        | × |  |  |  |  |
|-----|------------------------------------------|--------------------------------|------------------------------------------------------------------------|---|--|--|--|--|
| L   | Please fill this form and did            | k OK button to create a ne     | w order details record. Click Cancel to return to the previous screen. |   |  |  |  |  |
|     | New Order Details                        |                                |                                                                        |   |  |  |  |  |
|     | Complete the form. Make :                | sure to enter all required fie | elds.                                                                  |   |  |  |  |  |
| 100 | Product Name * Mishi Kobe Niku           |                                |                                                                        |   |  |  |  |  |
| L   | Quantity *                               | 1                              |                                                                        |   |  |  |  |  |
|     | Discount*                                | 0.00 %                         |                                                                        |   |  |  |  |  |
| 2   |                                          |                                |                                                                        |   |  |  |  |  |
| 10  | * - indicates a required field OK Cancel |                                |                                                                        |   |  |  |  |  |

#### Add "Extended Price" Field

An *Extended Price* field is necessary to calculate the price of each line item. In *All Controllers*, select *OrderDetails*. Switch to *Fields* tab, and on the action bar, press *New | New Field*. Give this field the name "ExtendedPrice", of *Type* "Currency". Enable "The value of this field is computed at run-time by SQL Expression", and paste in the code below in the SQL Formula field.

OrderDetails.UnitPrice\*OrderDetails.Quantity\*(1-OrderDetails.Discount)

| New Field<br>Specify field name, type, and data properties of the field.                                                                                                    | Name * ExtendedPrice                                                                        |
|----------------------------------------------------------------------------------------------------|---------------------------------------------------------------------------------------------|
| Server Default is a SQL expression used as a field value when no value is provided for the field in INSERT and UPDATE statement.                                                                                                    | Type*<br>Currency                                                                           |
| Indicate that the field is <i>computed</i> if the field is not physically present in the dataset<br>produced by controller's command. Computed field requires a mandatory <i>formula</i> that must<br>be defined as a valid SQL expression. This expression is automatically inserted in SELECT<br>statements when needed. | Allow null values. The value of this field is computed at run-time by SQL expression.       |
| Calculated field values can be produced by business rule methods with attribute<br>ControllerAction. You must list the context fields that will cause the calculation. Optional<br>code formula is is embedded into an automatically created business rule and is calculated<br>whenever any context field is changed.     | SQL Formula<br>OrderDetails.UnitPrice*OrderDetails.Quantity* (1 -<br>OrderDetails.Discount) |
| Code Default is an expression written in the programming language of your project. The<br>expression is evaluated in an automatically created business rule to produce a default value                                                                                                    |                                                                                             |

The *OrderDetails* alias used in the previous expression is referring to *command1* of the controller *OrderDetails*. The "select" statement provides a dictionary of fields for the data controller.

| Project De       | signe   | r         |           |        |                                                                                                    |                                                                                                    |                                                                                                    |                                                 |                               |            | exit                   |
|------------------|---------|-----------|-----------|--------|----------------------------------------------------------------------------------------------------|----------------------------------------------------------------------------------------------------|----------------------------------------------------------------------------------------------------|-------------------------------------------------|-------------------------------|------------|------------------------|
| G Home >         | Contro  | ller: Ord | lerDetail | 5      |                                                                                                    |                                                                                                    |                                                                                                    |                                                 |                               |            |                        |
| Controller       | Con     | nmands    | Fields    | Views  | Categories                                                                                            | Data Fields                                                                                                    | Action Groups                                                                                                    | Actions                                         |                               |            |                        |
| This is a list o | of data | controlle | ers.      |        |                                                                                                    |                                                                                                    |                                                                                                    |                                                 |                               |            |                        |
| Quick Find       |         | P         | Record    | •      |                                                                                                    |                                                                                                    |                                                                                                    |                                                 |                               | Vie        | Commands •             |
| CommandId        | Type    | Event     |           | Text   |                                                                                                    |                                                                                                    |                                                                                                    |                                                 |                               |            |                        |
| command 1        | Text    | Select    | •         | select | "OrderDeta<br>, "Order". "C<br>, "OrderCus<br>, "OrderEmp<br>, "OrderShip<br>, "OrderDet<br>"Product" | iils". "OrderID"<br>CustomerID" "C<br>tomer". "Comp<br>oloyee". "LastN<br>Via". "Compan<br>ails". "ProductI<br>"ProductName | "OrderID"<br>DrderCustomerID"<br>anyName" "Order<br>ame" "OrderEmplo<br>yName" "OrderSh<br>D" "ProductID"<br>" "ProductID" | CustomerCo<br>oyeeLastNar<br>pViaCompa<br>Name* | ompanyName"<br>me"<br>nyName" |            | ▲<br>H                 |
| Save             |         | Ca        | ancel     |        |                                                                                                    |                                                                                                    |                                                                                                    |                                                 |                               | Showing 1- | 1 of 1 items   Refresh |

Scroll down to the *Presentation* section of the field, set *Label* as "Extended Price", and enter "c" for the *Data Format String* to make sure the value appears as a currency. Enable "Values of this field cannot be edited", as it is a calculated field. Save the field.

| Presentation                                                                                                    | Label *                                                                                       |
|----------------------------------------------------------------------------------------------------|-----------------------------------------------------------------------------------------------|
| Presentation interface properties of the field.                                                                                                    | Extended Price                                                                                |
| A data format string is applied to the field value on the dient via JavaScript <i>String.format</i> function. You can overide the data format string on the data field level in views.                                                                                                    | Values of this field cannot be edited.                                                        |
| A data format string is applied to the field value on the client via JavaScript <i>String.format</i> function. You can enable a server-side formatting via .NET <i>System.String.Format</i> function if <i>Format On Client</i> is set to <i>No</i> .                                                           | Show In Summary HTML encoding                                                                 |
| Editor is a custom user control responsible for rendering of the field value in "edit" mode.<br>Standard editor with name <i>RichEditor</i> is available in each project. We recommend using the<br><i>TextMode</i> property with the corresponding data fields to enable "rich" editing of the field<br>value. | Data Format String C Use data format strings compatible with <i>String. format</i> functions. |

To make sure that the field is displayed in the application, you need to bind the new field to the data view. Select the field in the field list, and click on the *Data Fields* tab. This list is empty, as the field is not bound to any controller. On the action bar, press *New | New Data Field*. Bind this data field to "createForm1" *View*, and "New Order Details" *Category*.

| Project Designer                                                                                    | exit                          |
|----------------------------------------------------------------------------------------------------|-------------------------------|
| G Home > Controller: OrderDetails > Field: ExtendedPrice                                            |                               |
| Field Items Validators Data Fields Field Outputs                                                    |                               |
| Please fill this form and click OK button to create a new data field record. Click Cancel to return | n to the previous screen.     |
|                                                                                                    | View: New Data Field 💌        |
| * - indicates a required field                                                                      | OK Cancel                     |
| New Data Field<br>Complete the form. Make sure to enter all required fields.                        | View*                         |
|                                                                                                    | Category<br>New Order Details |
|                                                                                                    | Alias<br>(select)             |

Save, and create one more data field. This one will have *View* of "editForm1", and *Category* of "Order Details".

| Project Designer                                                                          |                                   | exit                   |
|-------------------------------------------------------------------------------------------|-----------------------------------|------------------------|
| G Home > Controller: OrderDetails > Field: ExtendedPrice                                  |                                   |                        |
| Field Items Validators Data Fields Field Outputs                                          |                                   |                        |
| Please fill this form and click OK button to create a new data field record. Click Cancel | to return to the previous screen. |                        |
|                                                                                           |                                   | View: New Data Field 🔻 |
| * - indicates a required field                                                            |                                   | OK Cancel              |
| New Data Field                                                                            | View *                            | 3                      |
| Complete the form. Make sure to enter all required fields.                                | editForm1 🖉                       |                        |
|                                                                                           | Category                          |                        |
|                                                                                           | Alias<br>(select)                 |                        |

The last data field will have *View* of "grid1", with no *Category*.

| Project Designer                                                                                |                              | exit                   |
|-------------------------------------------------------------------------------------------------|------------------------------|------------------------|
| G Home > Controller: OrderDetails > Field: ExtendedPrice                                        |                              |                        |
| Field Items Validators Data Fields Field Outputs                                                |                              |                        |
| Please fill this form and click OK button to create a new data field record. Click Cancel to re | turn to the previous screen. |                        |
|                                                                                                 |                              | View: New Data Field 🔹 |
| * - indicates a required field                                                                  |                              | OK Cancel              |
| New Data Field<br>Complete the form. Make sure to enter all required fields.                    | View*                        | 2                      |
|                                                                                                 | Category<br>(select)         |                        |
|                                                                                                 | Alias<br>(select)            |                        |

Now, if you regenerate and select an order in the *Order Form* page, you can see the *Extended Price* field displayed in the *Order Details* grid.

| Home > Order Form<br>Order Form                                                                                                    |                                                                                                    |
|----------------------------------------------------------------------------------------------------|----------------------------------------------------------------------------------------------------|
| Please review orders information below. Click Edit to change this record, click Delete to delete the rec                                           | cord, or dick Cancel/Close to return back.                                                                                                    |
| New Orders Actions      Report                                                                                                    | View: Review Orders 🔹                                                                                                    |
| ↑ ↓<br>Orders<br>These are the fields of the orders record that can be edited.                                                                     | Edit Delete Close                                                                                                    |
| Customer Company Name Employee Last Name Order Date Required Date Ship<br>Simons bistro King Sife/1998 6/3/1998 N/A Uni<br>Ship Country<br>Denmark | Via Company Name Freight Ship Name Ship Address Ship City Ship Region Ship Postal Code<br>ited Package © \$18.44 Simons bistro Vinbæltet 34 Kobenhavn N/A 1734 |
| ÷+                                                                                                    | Edit Delete Close                                                                                                    |
| Quick Find P New Order Details Actions • Report •                                                                                                  |                                                                                                    |
| Product Name Unit Price Quantity Discount Order Customer Company Name Order Employee Las                                                           | st Name Order Ship Via Company Name Product Category Name Product Supplier Company Name Extended Price                                                         |
| Pavlova \$17.45 14 5.00 % Simons bistro King                                                                                                    | United Package Confections Pavlova, Ltd. \$232.09                                                                                                    |

#### **Update "Extended Price" Field**

When you add a new *Order Detail, Extended Price* will show up as "N/A". The calculation is executed on the server, as part of the *SQL Expression*. Let's have the field be updated to reflect changes in Product *ID*, *Quantity, Price*, and *Discount*.

| New Order Details<br>Complete the form. Ma | ke sure to enter all required field | s.          |  |  |  |
|--------------------------------------------|-------------------------------------|-------------|--|--|--|
| Product Name *<br>Unit Price *             | Northwoods Cranberr                 | / Sauce 🦉 🚔 |  |  |  |
| Quantity *                                 | 2                                   |             |  |  |  |
| Discount*                                  | 0.00 %                              |             |  |  |  |
| Extended Price                             | N/A                                 |             |  |  |  |

In the list of *All Controllers*, select *OrderDetails* controller. In the *Fields* tab, select *ExtendedPrice* field. Press *Edit*, and indicate that "The value of the field is calculated by a business rule expression". In the *Code Formula* box that appears, write in the following code below:

```
Convert.ToDecimal(unitPrice) * Convert.ToDecimal(quantity) * (1 - Convert.ToDecimal(discount))
```

This expression is reminiscent of SQL Formula, but it is written in the language that the project was generated in. In this case, it is Visual Basic.

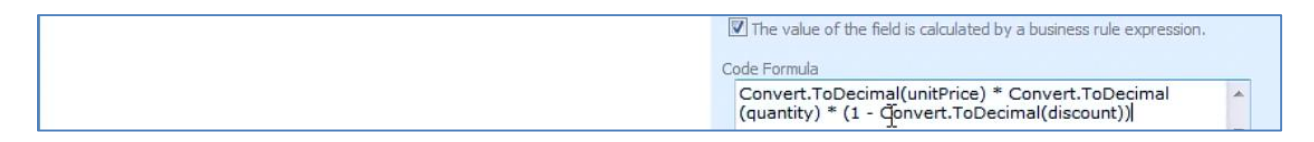

The calculation will be performed when the specified *Context Fields* are modified. These *Context Fields* will be "ProductID, UnitPrice, Quantity, Discount".

| Dynamic Properties<br>Context fields may be listed to limit the lookup records by values of other fields of this<br>controller. You can list multiple fields separated by comma.                                  | Context Fields ProductID,UnitPrice, Quantity, Discount |
|----------------------------------------------------------------------------------------------------|--------------------------------------------------------|
| Field configuration can be used to provide dynamic values for the field properties. The<br>values are derived from other fields in the same data row. List one property per line in<br>format Property=FieldName. | Dynamic Configuration                                  |

Now, when you create a new *Order Details* record, the *Extended Price* field will be updated when any of the fields are changed. The calculation will be performed when you hit *Enter* on your keyboard.

| lew Order Details X           |                           |                                                                          |  |  |
|-------------------------------|---------------------------|--------------------------------------------------------------------------|--|--|
| Please fill this form and did | COK button to create a    | new order details record. Click Cancel to return to the previous screen. |  |  |
| New Order Details             |                           |                                                                          |  |  |
| Complete the form. Make s     | ure to enter all required | fields.                                                                  |  |  |
| Product Name *                | Uncle Bob's Organ         | ic Dried Pears 🖉 🛋                                                       |  |  |
| Unit Price *                  | \$30.00                   |                                                                          |  |  |
| Quantity *                    | 2                         | N                                                                        |  |  |
| Discount *                    | 0.00 %                    | 12                                                                       |  |  |
| Extended Price                | \$60.00                   |                                                                          |  |  |

The source of the automatically generated business rules class that performs calculation of *Extended Price* is presented below.

App Code/Rules/OrderDetails.Generated.vb

```
Namespace MyCompany.Rules
   Partial Public Class OrderDetailsBusinessRules
       Inherits MyCompany.Data.BusinessRules
       <ControllerAction("OrderDetails", "Calculate", "ExtendedPrice")>
       Public Sub CalculateOrderDetails(ByVal orderID As Nullable(Of Integer), _
                                       ByVal orderCustomerID As String,
                                       ByVal orderCustomerCompanyName As String, _
                                       ByVal orderEmployeeLastName As String, _
                                       ByVal orderShipViaCompanyName As String, _
                                       ByVal productID As Nullable(Of Integer), _
                                       ByVal productProductName As String,
                                       ByVal productCategoryCategoryName As String, _
                                       ByVal productSupplierCompanyName As String, _
                                       ByVal unitPrice As Nullable(Of Decimal), _
                                       ByVal quantity As Nullable(Of Short), _
                                      ByVal discount As Nullable(Of Single))
           UpdateFieldValue("ExtendedPrice", Convert.ToDecimal(unitPrice) *
                                Convert.ToDecimal(quantity) * (1 - Convert.ToDecimal(discount)))
       End Sub
       <RowBuilder("OrderDetails", RowKind.New)> _
       Public Sub BuildNewOrderDetails()
           UpdateFieldValue("Quantity", 1)
           UpdateFieldValue("Discount", 0)
       End Sub
    End Class
End Namespace
App Code/Rules/OrderDetails.Generated.cs
namespace MyCompany.Rules
{
        public partial class OrderDetailsBusinessRules : MyCompany.Data.BusinessRules
   {
       [ControllerAction("OrderDetails", "Calculate", "ExtendedPrice")]
       public void CalculateOrderDetails(Nullable<int> orderID, string orderCustomerID,
           string orderCustomerCompanyName, string orderEmployeeLastName, string orderShipViaCompanyName,
           Nullable<int> productID, string productProductName, string productCategoryCategoryName,
           string productSupplierCompanyName, Nullable<decimal> unitPrice, Nullable<short> quantity,
           Nullable<float> discount)
       {
           }
       [RowBuilder("OrderDetails", RowKind.New)]
       public void BuildNewOrderDetails()
       {
           UpdateFieldValue("Quantity", 1);
           UpdateFieldValue("Discount", 0);
       }
   }
```

#### Delete "Order XXXX" Fields from "grid1" View

Select OrderDetails from the list of All Controllers. Switch to the Views tab. Click on grid1, navigate to the Data Fields tab, and delete all the fields that start with the word "Order." This includes OrderCustomerCompanyName, OrderEmployeeLastName, and OrderShipViaCompanyName.

| Project Designer               |                    |                 |                       |             |                   |                             | exit                       |
|--------------------------------|--------------------|-----------------|-----------------------|-------------|-------------------|-----------------------------|----------------------------|
| G Home > Controller: OrderDeta | ails > View: grid1 |                 |                       |             |                   |                             |                            |
| View Categories Styles         | Data Fields        |                 |                       |             |                   |                             |                            |
| This is a list of data fields. |                    |                 |                       |             |                   |                             |                            |
| Quick Find 🔎 New               | Preview            |                 |                       |             |                   |                             | View: Data Fields •        |
| Field Name                     |                    | Category        | Read Only             | Cols        | Rows Data Type    | Alias                       | Hidden                     |
| OrderID                        |                    | n/a             | Default               | n/a         | n/a Int32         | OrderCustomerID             | No                         |
| ProductID                      |                    | n/a             | Default               | n/a         | n/a Int32         | ProductProductName          | No                         |
| UnitPrice                      |                    | n/a             | Default               | 15          | n/a Decimal       | n/a                         | No                         |
| Quantity                       |                    | n/a             | Default               | 15          | n/a Int16         | n/a                         | No                         |
| Discount                       |                    | n/a             | Default               | 15          | n/a Single        | n/a                         | No                         |
| OrderCustomerCompanyName       |                    | n/a             | Default               | 40          | n/a String        | n/a                         | No                         |
| OrderEmployeeLastName          | View               | n/a             | Default               | 20          | n/a String        | n/a                         | No                         |
| OrderShipViaCompanyName        | Edit               | n/a             | Default               | 40          | n/a String        | n/a                         | No                         |
| ProductCategoryCategoryNa      | Make First         | n/a             | Default               | 15          | n/a String        | n/a                         | No                         |
| ProductSupplierCompanyNar      | Move Up            | n/a             | Default               | 40          | n/a String        | n/a                         | No                         |
| «Previous  Page: 1 2   N       | Move Down          |                 |                       |             | Items per page: 1 | LO, 25, 50, 100   Showing 1 | L-10 of 11 items   Refresh |
| All customized project sett    | Make Last          | J.xml files loc | ated in the root of y | our project | folder.           |                             |                            |
|                                | Properties         |                 |                       |             |                   |                             |                            |

#### Assign Aggregates

The new *Order Form* page is much cleaner, without unnecessary duplicate master fields in details. The next step would be to add a summary that shows total price, average discount, total quantity, and average price.

Select the *OrderDetails* controller from the *All Controllers* list. Switch to *Views* and select *grid1*. On the *Data Fields* tab, first select *Unit Price*. *Edit*, and change *Aggregate Function* to "Average".

| Miscellaneous                                                                                                    | Data Format String                                                                             |
|----------------------------------------------------------------------------------------------------|------------------------------------------------------------------------------------------------|
| Specify miscellaneous presentation properties of the data field.                                                                                                    | c                                                                                              |
| A data format string is applied to the field value on the client via JavaScript String.format<br>function. You can enable a server-side formatting via .NET System.String.Format function if<br>Format On Client is set to No.                                    | Use data format strings compatible with <i>String, format</i> functions.  Format On Client N/A |
| Hyperlink format string is an absolute or relative (starting with ~) URL that may include field<br>names enclosed in curly brackets. You can place <i>_blank</i> or any other <b>standard window name</b><br>followed by <i>colon</i> symbol in front of the URL. | Hyperlink Format String                                                                        |
| Set auto complete minimum prefix length to 1 or a greater value to enable auto-completion<br>on this field.                                                                                                    | Auto Complete Minimum Prefix Length                                                            |
| Hidden fields are not displayed in user interface and travel from the server to the client and<br>back. Use hidden fields for client-side and server-side calculations.                                                                                           | The field is hidden                                                                            |
| Read more about aggregates here.                                                                                                    | Aggregate Function                                                                             |
| Use <i>code filter</i> to programmatically restrict displayed records. Write <i>filter expression</i> in the programming language of your project.                                                                                                    | Average  Code Filter                                                                           |
|                                                                                                    | N/A •                                                                                          |

## Next, edit *Quantity* field and change *Aggregate Function* to "Sum".

| Miscellaneous                                                                                                    | Data Format String                                                      |
|----------------------------------------------------------------------------------------------------|-------------------------------------------------------------------------|
| Specify miscellaneous presentation properties of the data field.                                                                                                    |                                                                         |
| A data format string is applied to the field value on the client via JavaScript String.format function. You can enable a server-side formatting via .NET System.String.Format function if Format On Client is set to No.                                           | Use data format strings compatible with <i>String.format</i> functions. |
| Hyperlink format string is an absolute or relative (starting with ~) URL that may include field<br>names enclosed in curly brackets. You can place _ <i>blank</i> or any other <b>standard window name</b><br>followed by <i>colon</i> symbol in front of the URL. | Hyperlink Format String                                                 |
| Set auto complete minimum prefix length to 1 or a greater value to enable auto-completion on this field.                                                                                                    | Auto Complete Minimum Prefix Length                                     |
| Hidden fields are not displayed in user interface and travel from the server to the client and back. Use hidden fields for client-side and server-side calculations.                                                                                               | The field is hidden                                                     |
| Read more about aggregates here.                                                                                                    | Aggregate Function                                                      |
| Use <i>code filter</i> to programmatically restrict displayed records. Write <i>filter expression</i> in the programming language of your project.                                                                                                    | Sum  Code Filter N/A                                                    |

## Edit *Discount* field, and change *Aggregate Function* to "Average".

| Miscellaneous                                                                                                    | Data Format String                                                                                  |
|----------------------------------------------------------------------------------------------------|----------------------------------------------------------------------------------------------------|
| Specify miscellaneous presentation properties of the data field.                                                                                                    |                                                                                                    |
| A data format string is applied to the field value on the client via JavaScript String.format function. You can enable a server-side formatting via .NET System.String.Format function if Format On Client is set to No.                                   | Use data format strings compatible with <i>String, format</i> functions.<br>Format On Client<br>N/A |
| Hyperlink format string is an absolute or relative (starting with $\sim$ ) URL that may include field names endosed in curly brackets. You can place <i>_blank</i> or any other standard window name followed by <i>colori</i> symbol in front of the URL. | Hyperlink Format String                                                                             |
| Set auto complete minimum prefix length to 1 or a greater value to enable auto-completion on this field.                                                                                                    | Auto Complete Minimum Prefix Length                                                                 |
| Hidden fields are not displayed in user interface and travel from the server to the client and back. Use hidden fields for client-side and server-side calculations.                                                                                       | The field is hidden                                                                                 |
| Read more about aggregates here.                                                                                                    | Aggregate Function                                                                                  |
| Use <i>code filter</i> to programmatically restrict displayed records. Write <i>filter expression</i> in the programming language of your project.                                                                                                    | Average  Code Filter N/A                                                                            |

### Lastly, the ExtendedPrice field will have Aggregate Function of "Sum".

| Miscellaneous                                                                                                    | Data Format String                                                                            |
|----------------------------------------------------------------------------------------------------|-----------------------------------------------------------------------------------------------|
| Specify miscellaneous presentation properties of the data field.                                                                                                    |                                                                                               |
| A data format string is applied to the field value on the dient via JavaScript <i>String.format</i> function. You can enable a server-side formatting via .NET <i>System.String.Format</i> function if <i>Format On Client</i> is set to <i>No</i> .       | Use data format strings compatible with <i>String, format</i> functions. Format On Client N/A |
| Hyperlink format string is an absolute or relative (starting with $\sim$ ) URL that may include field names enclosed in curly brackets. You can place <i>_blank</i> or any other standard window name followed by <i>colon</i> symbol in front of the URL. | Hyperlink Format String                                                                       |
| Set auto complete minimum prefix length to 1 or a greater value to enable auto-completion on this field.                                                                                                    | Auto Complete Minimum Prefix Length                                                           |
| Hidden fields are not displayed in user interface and travel from the server to the client and back. Use hidden fields for client-side and server-side calculations.                                                                                       | The field is hidden                                                                           |
| Read more about aggregates here.                                                                                                    | Aggregate Function                                                                            |
| Use <i>code filter</i> to programmatically restrict displayed records. Write <i>filter expression</i> in the programming language of your project.                                                                                                    |                                                                                               |
|                                                                                                    |                                                                                               |

Below, you can see the *Order Details* list with aggregates at the bottom. These aggregates will change to reflect any changes as you navigate between orders, change order details, or filter order details.

| Quick Find   | 🔎 🛋 New Order Detai | ils Actions • | Report -                       |                               |                |
|--------------|---------------------|---------------|--------------------------------|-------------------------------|----------------|
| Product Name | Unit Price          | Quantity      | Discount Product Category Name | Product Supplier Company Name | Extended Price |
| Chang        | \$19.00             | 10            | 15.00 % Beverages              | Exotic Liquids                | \$161.50       |
| Spegesild    | \$12.00             | 30            | 15.00 % Seafood                | Lyngbysild                    | \$306.00       |
| Lakkalikööri | \$18.00             | 2             | 15.00 % Beverages              | Karkki Oy                     | \$30.60        |
|              | Avg: \$16.33        | Sum: 42       | Avg: 15.00 %                   |                               | Sum: \$498.10  |

#### **Total and Subtotal**

#### SQL Expression for Subtotal

From *All Controllers*, select *Orders*. Switch to *Fields*, and on the action bar, press *New | New Field*. *Field* Name is "Subtotal", of *Type* "Currency". Enable "The value of this field is computed at run-time by SQL Expression". In the *SQL Formula* field that appears, type the expression below:

Select sum(unitprice\*quantity\*(1-discount)) from "order details"
where "Order Details".OrderID = Orders.OrderID

This will be pasted verbatim into the output expression which retrieves values for the Orders table.

| New Field<br>Specify field name, type, and data properties of the field.                                                                                                    | Name * Subtotal                                                                                                    |
|----------------------------------------------------------------------------------------------------|----------------------------------------------------------------------------------------------------|
| Server Default is a SQL expression used as a field value when no value is provided for the field in INSERT and UPDATE statement.                                                                                                    | Type*<br>Currency                                                                                                    |
| Indicate that the field is <i>computed</i> if the field is not physically present in the dataset<br>produced by controller's command. Computed field requires a mandatory <i>formula</i> that must<br>be defined as a valid SQL expression. This expression is automatically inserted in SELECT<br>statements when needed. | Allow null values. The value of this field is computed at run-time by SQL expression.                                             |
| Calculated field values can be produced by business rule methods with attribute<br>ControllerAction. You must list the context fields that will cause the calculation. Optional<br>code formula is is embedded into an automatically created business rule and is calculated<br>whenever any context field is changed.     | SQL Formula<br>select sum(unitprice*quantity*(1-discount)) from "order<br>details" where "Order Details".OrderID = Orders.OrderID |
| Code Default is an expression written in the programming language of your project. The<br>expression is evaluated in an automatically created business rule to produce a default value<br>for the field before it is presented in the user interface.                                                                      | *<br>                                                                                                    |

## The *Label* field will be "Subtotal", enable "Values of this field cannot be edited", and type "c" in *Data Format String*.

| Presentation                                                                                                    | Label *                                                                                                    |
|----------------------------------------------------------------------------------------------------|----------------------------------------------------------------------------------------------------|
| Presentation interface properties of the field.                                                                                                    | Subtotal                                                                                                    |
| A data format string is applied to the field value on the client via JavaScript <i>String.format</i> function. You can overide the data format string on the data field level in views.                                                                                                    | ☑ Values of this field cannot be edited.                                                                          |
| A data format string is applied to the field value on the client via JavaScript <i>String.format</i> function. You can enable a server-side formatting via .NET <i>System.String.Format</i> function if <i>Format On Client</i> is set to <i>No</i> .                                                           | Show In Summary HTML encoding                                                                                     |
| Editor is a custom user control responsible for rendering of the field value in "edit" mode.<br>Standard editor with name <i>RichEditor</i> is available in each project. We recommend using the<br><i>TextMode</i> property with the corresponding data fields to enable "rich" editing of the field<br>value. | Data Format String           C           Use data format strings compatible with <i>String, format</i> functions, |

#### Add Business Rules to "Orders" Controller and Code Expression for "Subtotal" Field

The *Subtotal* field is now present in the application. However, it does not update to reflect changes in the *Order Details*. This can be solved by adding a business rule to *Orders* controller and adding a code expression for *Subtotal* that will use this rule to calculate the subtotal.

Select the *Orders* controller from *All Controllers* list. Edit the controller, and in the *Handler* field, type "OrdersBusinessRules".

| Project Designer                                                                                                    | exit                                               |
|----------------------------------------------------------------------------------------------------|----------------------------------------------------|
| G Home > Controller: Orders                                                                                                    |                                                    |
| Controller Commands Fields Views Categories Data Fields Action Groups Please review data controller information below. Click Edit to change this record, dick Delete to                                                            | Actions                                            |
| Record •                                                                                                    | View: Controller                                   |
| General<br>Name of data controller.                                                                                                    | Controller Name * Orders Indude in code generation |
| Miscellaneous<br>Specify conflict detection strategy and optional connection string name. Specify a connection<br>string name only if the controller is working with the database other than the one selected<br>for this project. | Conflict Detection *                               |
| Business Rules<br>Specify the name of the business rules class that can be extended to respond to the<br>controller actions.                                                                                                    | Handler<br>OrdersBusinessRules                     |

Regenerate the project, and open it in *Microsoft Visual Studio* or *Visual Web Developer*. Navigate to *App\_Code* | *Rules* | *OrdersBusinessRules.vb*. Enter the *CalculateOrderDetailsTotal* function.

<u>App Code/Rules/OrdersBusinessRules.vb</u>

```
Imports MyCompany.Data
Imports System
Imports System.Collections.Generic
Imports System.Data
Imports System.Linq
Namespace MyCompany.Rules
    Partial Public Class OrdersBusinessRules
        Inherits MyCompany.Data.BusinessRules
        Public Function CalculateOrderDetailsTotal(ByRef orderID As Nullable(Of Integer)) As Decimal
            Using calc As SqlText = New SqlText( _
    "select sum(unitprice * quantity * (1 - discount)) from [Order Details] where OrderID=
@OrderID")
                 calc.AddParameter("@OrderID", orderID)
                 Dim total As Object = calc.ExecuteScalar()
                 If DBNull.Value.Equals(total) Then
                     Return 0
                 Else
                     Return Convert.ToDecimal(total)
                 End If
            End Using
        End Function
    End Class
End Namespace
```

<u>App\_Code/Rules/OrdersBusinessRules.cs</u>

```
using MyCompany.Data;
using System;
using System.Collections.Generic;
using System.Data;
using System.Linq;
namespace MyCompany.Rules
{
    public partial class OrdersBusinessRules : MyCompany.Data.BusinessRules
    {
        public decimal CalculateOrderDetailsTotal(int? orderID)
        ł
            using (SqlText calc = new SqlText(@"select sum(unitprice * quantity * (1 - discount)) from
[Order Details] where OrderID= @OrderID"))
            {
                calc.AddParameter("@OrderID", orderID);
                object total = calc.ExecuteScalar();
                if (DBNull.Value.Equals(total))
                    return 0;
                else
                    return Convert.ToDecimal(total);
            }
        }
    }
}
```

This function uses *SqlText* class to create an instance of a query connected to the project's database. This simple query selects a sum of *UnitPrice* multiplied by *Quantity* multiplied by one minus the *Discount*. Don't forget to save the file.

Note that *SqlText* utility class is generated as a part of the code base of your application. It uses the default database connection string and ADO.NET to execute the query.

Switch to the *Designer*, navigate to the *Fields* tab of the *Orders* controller, and select *Subtotal*. Edit, and enable "The value of this field is calculated by a business rule expression". In the *Code Formula* field that appears, type in the code below:

CalculateOrderDetailsTotal(orderID)

This is the method that was defined in Visual Studio.

| $\fbox$ The value of the field is calculated by a business rule expression. |  |
|-----------------------------------------------------------------------------|--|
| Code Formula CalculateOrderDetailsTotal(orderID)                            |  |
| I -                                                                         |  |

To make sure that the calculation will occur when details are changed, change *Context Fields* to "OrderDetails".

| Dynamic Properties           Context fields may be listed to limit the lookup records by values of other fields of this controller. You can list multiple fields separated by comma.           Field configuration can be used to provide dynamic values for the field properties. The values are derived from other fields in the same data row. List one property per line in format Property=FieldName. | Context Fields OrderDetails Dynamic Configuration |
|----------------------------------------------------------------------------------------------------|---------------------------------------------------|
|                                                                                                    |                                                   |

#### Add Total Field, Configure SQL Expression and Context Fields

To handle the *Total* calculation, you will need to configure an SQL expression similar to the one used in *Subtotal*, except that *Freight* will be included. From *All Controllers*, select *Orders*, and switch to *Fields* tab. Press *New* / *New Field*. Give this field the *Name* of "Total", of *Type* "Currency". Enable "The value of this field is computed at run-time by SQL Expression", and in the *SQL Formula*, type in the following expression:

(Select sum(unitprice\*quantity\*(1-discount)) from "order details" where "Order Details".OrderID = Orders.OrderID) + Orders.Freight

Also, enable "The value of the field is calculated by a business rule expression", and type in:

CalculateOrderDetailsTotal(orderID) + freight

| Controller Commands Fields Views Categories Data Fields Action Groups                                                                                                    | Actions                                                                                                    |
|----------------------------------------------------------------------------------------------------|----------------------------------------------------------------------------------------------------|
| Please fill this form and click OK button to create a new field record. Click Cancel to return to t                                                                                                    | he previous screen.                                                                                                |
|                                                                                                    | View: New Field *                                                                                                  |
| * - indicates a required field                                                                                                    | OK Cancel                                                                                                    |
| New Field                                                                                                    | Name *                                                                                                    |
| Specify field name, type, and data properties of the field.                                                                                                    | Total                                                                                                    |
| Server Default is a SQL expression used as a field value when no value is provided for the<br>field in INSERT and UPDATE statement.                                                                                                    | Type *<br>Currency                                                                                                 |
| Indicate that the field is <i>computed</i> if the field is not physically present in the dataset<br>produced by controller's command. Computed field requires a mandatory <i>formula</i> that must<br>be defined as a valid SQL expression. This expression is automatically inserted in SELECT<br>statements when needed. | <ul> <li>Allow null values.</li> <li>The value of this field is computed at run-time by SQL expression.</li> </ul> |
| Calculated field values can be produced by business rule methods with attribute<br>ControllerAction. You must list the context fields that will cause the calculation. Optional<br>code formula is is embedded into an automatically created business rule and is calculated                                               | SQL Formula<br>(select sum(unitprice*quantity*(1-discount)) from "order                                            |
| whenever any context field is changed.                                                                                                    | details" where "Order Details".OrderID =<br>Orders.OrderID) + Orders.Freight                                       |
| Code Default is an expression written in the programming language of your project. The<br>expression is evaluated in an automatically created business rule to produce a default value<br>for the field before it is presented in the user interface.                                                                      |                                                                                                    |
| The field must be marked as <i>on-demand</i> if the field is a large binary object (BLOB) or text in order to speed up record retrieval.                                                                                                    | The value of the field is calculated by a business rule expression.                                                |
|                                                                                                    | CalculateOrderDetailsTotal(orderID) + freight                                                                      |

The Label will be "Total", and Data Format String is "c". Enable "Values of this field cannot be edited".

| Presentation                                                                                                    | Label *                                                                  |
|----------------------------------------------------------------------------------------------------|--------------------------------------------------------------------------|
| Presentation interface properties of the field.                                                                                                    | Total                                                                    |
| A data format string is applied to the field value on the client via JavaScript <i>String.format</i> function. You can overide the data format string on the data field level in views.          | Values of this field cannot be edited.                                   |
| A data format string is applied to the field value on the client via JavaScript String.format<br>function. You can enable a server-side formatting via .NET System.String.Format function if     | Show In Summary                                                          |
| Format On Client is set to No.                                                                                                    | HTML encoding                                                            |
| Editor is a custom user control responsible for rendering of the field value in "edit" mode.<br>Standard editor with name <i>RichEditor</i> is available in each project. We recommend using the | Data Format String                                                       |
| value.                                                                                                    | Use data format strings compatible with <i>String, format</i> functions. |
|                                                                                                    | 🕼 Format On Client                                                       |
|                                                                                                    | Editor                                                                   |
|                                                                                                    |                                                                          |

In the Context Fields, type "OrderDetails, Freight".

| Dynamic Properties                                                                                                    | Context Fields        |
|----------------------------------------------------------------------------------------------------|-----------------------|
| Context fields may be listed to limit the lookup records by values of other fields of this<br>controller. You can list multiple fields separated by comma. | OrderDetails, Freight |

Now we need to bind the field *Total* to the views. Click on the field, and switch to *Data Fields* tab. On the action bar, press *New | New Data Field*. For *View*, select "editForm1". *Category* will be "Orders."

| Field    | Items        | Validators     | Data Fields         | Field Outputs     |                       |                |                        |      |                  |
|----------|--------------|----------------|---------------------|-------------------|-----------------------|----------------|------------------------|------|------------------|
| Please   | fill this fo | rm and click O | K button to creat   | e a new data fiel | d record. Click Cance | el to return t | o the previous screen. |      |                  |
|          |              |                |                     |                   |                       |                |                        | View | New Data Field 🔹 |
| * - indi | cates a re   | quired field   |                     |                   |                       |                |                        | ОК   | Cancel           |
| New      | Data Fiel    | d              |                     |                   |                       |                | View *                 | Ν    |                  |
| Comp     | lete the fo  | rm. Make sure  | e to enter all requ | ired fields.      |                       |                | editForm1 🥥            | NF   |                  |
|          |              |                |                     |                   |                       |                | Category<br>Orders /   |      |                  |
|          |              |                |                     |                   |                       |                | Alias<br>(select)      |      |                  |

Create another field. The *View* will be "grid1", with no *Category*.

| New Data Field                                             | View* 13           |
|------------------------------------------------------------|--------------------|
| Complete the form. Make sure to enter all required fields. | editForm1 🖉        |
|                                                            | Category<br>Orders |

If you regenerate the application, you can see this new field in action. It will calculate the total, including the cost of freight for the order.

| Home > Order Form<br>Order Form                                                                                                    |                        |                                                                                                    |                                                                     |                       |
|----------------------------------------------------------------------------------------------------|------------------------|----------------------------------------------------------------------------------------------------|---------------------------------------------------------------------|-----------------------|
| Please review orders information below. Click Edit to change this r                                                                                                    | ecord, dick Delete to  | delete the record, or dick Cancel/Close to return b                                                                                                    | ack.                                                                |                       |
| Record •                                                                                                    |                        |                                                                                                    |                                                                     | View: Review Orders - |
| Image: The set of the set of t |                        |                                                                                                    | ОК                                                                  | Delete Cancel         |
| Customer Company Name Employee Last Name Or<br>Richter Supermarkt                                                                                                    | der Date<br>11/15/2010 | Required Date Shipped Date                                                                                                    | Ship Via Company Name Freight<br>N/A T<br>Ship Name<br>Michael Holz |                       |
| Ship Address Ship City                                                                                                    |                        | Ship Region                                                                                                    | Ship Postal Code                                                    |                       |
| Grenzacherweg 237 Genève                                                                                                    |                        |                                                                                                    | 1203                                                                |                       |
| Ship Country Subtotal Tot.<br>Switzerland \$285.00 \$2                                                                                                    | al<br>295.00           |                                                                                                    |                                                                     |                       |
|                                                                                                    |                        | be a construction of the construction of the c |                                                                     |                       |
|                                                                                                    |                        |                                                                                                    | ОК                                                                  | Delete Cancel         |
| Quick Find P S New Order Details Action                                                                                                    | s • Report •           |                                                                                                    |                                                                     |                       |
| Product Name Unit                                                                                                    | Price Quantity         | Discount Product Category Name                                                                                                    | Product Supplier Company Name                                       | Extended Price        |
| Unde Bob's Organic Dried Pears \$                                                                                                    | 30.00 10               | 5.00 % Produce                                                                                                    | Grandma Kelly's Homestead                                           | \$285.00              |
| Avg: \$                                                                                                    | 30.00 Sum: 10          | Avg: 5.00 %                                                                                                    |                                                                     | Sum: \$285.00         |

#### Enable Sorting and Filtering

The new *Subtotal* and *Total* fields do not allow sorting or filtering, unlike the other fields in the view. Let's enable this feature. Select the *Orders* controller from the list of *All Controllers*. Switch to *Fields*, and select *Subtotal*. Enable "Allow Query-by-example" and "Allow Sorting".

| Miscellaneous                                                                            | Allow Overy by Example  |
|------------------------------------------------------------------------------------------|-------------------------|
| Specify if query-by-example and sorting is enabled in the context menu of the field when | Allow Quel y-by-Example |
| presented in grid views.                                                                 | Allow Sorting           |

Perform the same operation with *Total* field.

| Miscellaneous<br>Specify if query-by-example and sorting is enabled in the context menu of the field when | ☑ Allow Query-by-Example |  |
|----------------------------------------------------------------------------------------------------|--------------------------|--|
| presented in grid views.                                                                                  | Allow Sorting            |  |

#### **Calculating Freight**

The calculation will analyze *Order ID* and current *Freight* value. If the order total is greater than \$100, then *Freight* will be \$19.95 flat. Otherwise, *Freight* is \$3.95. User can also override the *Freight* value.

Below is the updated version of the *Orders* business rules class. There is an added method called *CalculateFreight*. It takes nullable integers *orderID* and *freight*, and returns a decimal value. It will call *CalculateOrderDetailsTotal* method. If *Freight* is equal to blank, 0, 3.95, or 19.95, then it will be returned as 19.95 for *Total* greater than \$100, or 3.95 for *Total* under \$100. If the conditions are not met, then *Freight* will not be affected.

Modify *OrdersBusinessRules.vb(cs)* to support the calculation of freight. The sample implementation of *CalculateFreight* is presented next.

App Code/Rules/OrdersBusinessRules.vb

```
Namespace MyCompany.Rules
    Partial Public Class OrdersBusinessRules
        Inherits MyCompany.Data.BusinessRules
        Public Function CalculateOrderDetailsTotal(ByRef orderID As Nullable(Of Integer)) As Decimal
            Using calc As SqlText = New SqlText( _ "select sum(unitprice * quantity * (1 - discount)) from [Order Details] where OrderID=
@OrderID")
                calc.AddParameter("@OrderID", orderID)
                Dim total As Object = calc.ExecuteScalar()
                If DBNull.Value.Equals(total) Then
                    Return 0
                Else
                    Return Convert.ToDecimal(total)
                End If
            End Using
        End Function
        Public Function CalculateFreight(ByRef orderID As Nullable(Of Integer), _
                                  ByRef freight As Nullable(Of Decimal)) As Decimal
            Dim total As Decimal = CalculateOrderDetailsTotal(orderID)
            If Not freight.HasValue Or freight.Value = 0 Or freight.Value = 3.95 Or _
                    freight.Value = 19.95 Then
                If total >= 100 Then
                    Return 19.95
                Else
                    Return 3.95
                End If
            Else
                Return freight.Value
            End If
        End Function
    End Class
```

End Namespace

#### <u>App\_Code/Rules/OrdersBusinessRules.vs</u>

```
namespace MyCompany.Rules
{
    public partial class OrdersBusinessRules : MyCompany.Data.BusinessRules
    {
        public decimal CalculateOrderDetailsTotal(int? orderID)
        ł
            using (SqlText calc = new SqlText(@"select sum(unitprice * quantity * (1 - discount)) from
[Order Details] where OrderID= @OrderID"))
            {
                calc.AddParameter("@OrderID", orderID);
                object total = calc.ExecuteScalar();
                if (DBNull.Value.Equals(total))
                    return 0;
                else
                    return Convert.ToDecimal(total);
            }
        }
        public decimal CalculateFreight(int? orderID, decimal? freight)
        ł
            decimal total = CalculateOrderDetailsTotal(orderID);
            if (!freight.HasValue || freight.Value == 0 || freight.Value == 3.95m ||
                freight.Value == 19.95m)
                if (total > 100)
                    return 19.95m;
                else
                    return 3.95m;
            else
                return freight.Value;
        }
    }
}
```

Go back to the *Designer*, and select *Orders* from the list *All Controllers*. Switch to *Fields* tab, and select *Freight*. Enable "The value of the field is calculated by a business rule expression", and in the *Code Formula* field that appears, type the following code:

CalculateFreight(orderID, freight)

| whenever any context field is changed.<br><i>Code Default</i> is an expression written in the programming language of your project. The<br>expression is evaluated in an automatically created business rule to produce a default value<br>for the field before it is presented in the user interface.<br>The field must be marked as <i>on-demand</i> if the field is a large binary object (BLOB) or text in<br>order to speed up record retrieval. | The value of the field is calculated by a business rule expression. Code Formula CalculateFreight(orderID, freight) Server Default ((0)) I Code Default |
|----------------------------------------------------------------------------------------------------|----------------------------------------------------------------------------------------------------|
|                                                                                                    |                                                                                                    |

#### In Context Fields, enter "OrderDetails".

| Dynamic Properties                                                                                                    | Context Fields |
|----------------------------------------------------------------------------------------------------|----------------|
| Context fields may be listed to limit the lookup records by values of other fields of this<br>controller. You can list multiple fields separated by comma. | OrderDetails   |

If you save and regenerate the application, you can see *Freight* field in action. When you change *Freight* to 0, and hit *Enter* on your keyboard, the field will be calculated.

| Orders                                                                                                    |                                                                                                    |          |                                |                                                                                                    |               |
|----------------------------------------------------------------------------------------------------|----------------------------------------------------------------------------------------------------|----------|--------------------------------|----------------------------------------------------------------------------------------------------|---------------|
| These are the fields of the orders rec<br>Customer Company Name<br>Richter Supermarkt  Ship Address<br>Grenzacherweg 237<br>Ship Country<br>Switzerland | Ship City<br>Ship City<br>Subtotal<br>\$285.00<br>\$285.00<br>\$295.00<br>\$295.00 | 2010     | Required Date Shipped Date     | Ship Via Company Name Freight<br>N/A Fig. 19,95<br>Ship Name<br>Michael Holz<br>Ship Postal Code<br>1203 |               |
| 👚 🦆 * - indicates a required field                                                                                                    |                                                                                                    |          |                                | ОК                                                                                                    | Delete Cancel |
| Quick Find 🔎 🛋 N                                                                                                    | New Order Details Actions -                                                                                                    | Report - |                                |                                                                                                    |               |
| Product Name                                                                                                    | Unit Price                                                                                                    | Quantity | Discount Product Category Name | Product Supplier Company Name                                                                            | Extended Pric |
| Uncle Bob's Organic Dried Pears                                                                                                    | \$30.00                                                                                                    | 10       | 5.00 % Produce                 | Grandma Kelly's Homestead                                                                                | \$285.0       |
|                                                                                                    | Avg: \$30.00                                                                                                    | Sum: 10  | Avg: 5.00 %                    |                                                                                                    | Sum: \$285.0  |

If you were to change the size of an *Order Detail* so that the *Subtotal* is under \$100, *Freight* will change to \$3.95.

| Orders                                                      |                               |                      |                     |                               |                |
|-------------------------------------------------------------|-------------------------------|----------------------|---------------------|-------------------------------|----------------|
| These are the fields of the orders record that can be ed    | ted.                          |                      |                     |                               |                |
| Customer Company Name Employee Last P<br>Richter Supermarkt | lame Order Date<br>11/15/2010 | Required Date        | Shipped Date        | Ship Via Company Name Freight | ]              |
|                                                             |                               |                      |                     | Ship Name<br>Michael Holz     |                |
| Ship Address Ship Cit                                       | 4                             | Ship Region          |                     | Ship Postal Code              |                |
| Grenzacherweg 237 Gen                                       | ève                           |                      |                     | 1203                          |                |
| Ship Country Subtota<br>Switzerland \$57.0                  | l Total<br>0 <b>\$76.95</b>   |                      |                     |                               |                |
| * - indicates a required field                              |                               |                      |                     | ОК                            | Delete Cancel  |
| Quick Find O New Order Details                              | 📝 Edit 🗙 Delet                | e Actions • Report • |                     |                               |                |
| Product Name                                                | Unit Price Qu                 | antity Discount Pr   | oduct Category Name | Product Supplier Company Name | Extended Price |
| Uncle Bob's Organic Dried Pears                             | \$30.00                       | 2 5.00 % Pr          | oduce               | Grandma Kelly's Homestead     | \$57.00        |
|                                                             | Avg: \$30.00 S                | Sum: 2 Avg: 5.00 %   |                     |                               | Sum: \$57.00   |

Let's take a quick look at the Orders business rules class that was automatically created by the code generator for us. You can see that we have a partial class OrdersBusinessRules with method CalculateOrders adorned with attributes ControllerAction, which respond to Calculate action The method calculates Freight, Subtotal, and Total fields by calling CalculateOrderDetailsTotal and CalculateFreight with orderID passed as an argument.

App Code/Rules/Orders.Generated.vb

```
Imports MyCompany.Data
Imports System
Imports System.Collections.Generic
Imports System.Data
Imports System.Linq
Imports System.Text.RegularExpressions
Imports System.Web
Namespace MyCompany.Rules
    Partial Public Class OrdersBusinessRules
         Inherits MyCompany.Data.BusinessRules
        <ControllerAction("Orders", "Calculate", "Freight"), _
ControllerAction("Orders", "Calculate", "Subtotal"),
ControllerAction("Orders", "Calculate", "Total")> _
                                                                       _
         Public Sub CalculateOrders( _
                      ByVal orderID As Nullable(Of Integer), _
                      ByVal customerID As String,
                      ByVal customerCompanyName As String,
                      ByVal employeeID As Nullable(Of Integer),
                      ByVal employeeLastName As String,
                      ByVal orderDate As Nullable(Of DateTime),
                      ByVal requiredDate As Nullable(Of DateTime),
                      ByVal shippedDate As Nullable(Of DateTime), _
                      ByVal shipVia As Nullable(Of Integer), _
                      ByVal shipViaCompanyName As String,
                      ByVal freight As Nullable(Of Decimal),
                      ByVal shipName As String,
                      ByVal shipAddress As String,
                      ByVal shipCity As String, _
                      ByVal shipRegion As String,
                      ByVal shipPostalCode As String,
                      ByVal shipCountry As String,
                      ByVal subtotal As Nullable(Of Decimal),
                      ByVal total As Nullable(Of Decimal))
             UpdateFieldValue("Freight", CalculateFreight(orderID, freight))
UpdateFieldValue("Subtotal", CalculateOrderDetailsTotal(orderID))
             UpdateFieldValue("Total", CalculateOrderDetailsTotal(orderID) + freight)
         End Sub
         <RowBuilder("Orders", RowKind.New)> _
         Public Sub BuildNewOrders()
             UpdateFieldValue("OrderDate", DateTime.Now)
         End Sub
    End Class
```

```
End Namespace
```

App Code/Rules/Orders.Generated.cs

```
using System;
using System.Data;
using System.Collections.Generic;
using System.Linq;
using System.Text.RegularExpressions;
using System.Web;
using MyCompany.Data;
namespace MyCompany.Rules
{
         public partial class OrdersBusinessRules : MyCompany.Data.BusinessRules
    {
        [ControllerAction("Orders", "Calculate", "Freight")]
[ControllerAction("Orders", "Calculate", "Subtotal")]
[ControllerAction("Orders", "Calculate", "Total")]
        public void CalculateOrders(
                      Nullable<int> orderID,
                      string customerID,
                      string customerCompanyName,
                      Nullable<int> employeeID,
                      string employeeLastName,
                      Nullable<DateTime> orderDate,
                      Nullable<DateTime> requiredDate,
                      Nullable<DateTime> shippedDate,
                      Nullable<int> shipVia,
                      string shipViaCompanyName,
                      Nullable<decimal> freight,
                      string shipName,
                      string shipAddress,
                      string shipCity,
                      string shipRegion,
                      string shipPostalCode,
                      string shipCountry)
        {
             UpdateFieldValue("Freight", CalculateFreight(orderID, freight));
             UpdateFieldValue("Subtotal", CalculateOrderDetailsTotal(orderID));
             UpdateFieldValue("Total", CalculateOrderDetailsTotal(orderID) + freight);
        }
         [RowBuilder("Orders", RowKind.New)]
        public void BuildNewOrders()
        {
             UpdateFieldValue("OrderDate", DateTime.Now);
        }
    }
}
```

#### **Custom Form Template**

You will need to modify the form template, so that the *Order Form* is easier for the end user to interact with. First, you need to add *Order Form Template* user control to the page.

#### Add "Order Form Template" User Control

In the *Designer*, click on the *All Pages* tab. Select "OrderForm", and switch to *Controls* tab. On the action bar, press *New | New Control*. Press the *New User Control* icon next to the *User Control* field. It will have the *Name* of "OrderFormTemplate".

| General                    | New User Control                                                                                                    | Ś.                                                              | × |  |  |  |
|----------------------------|----------------------------------------------------------------------------------------------------|-----------------------------------------------------------------|---|--|--|--|
| Pane, contain              | Please fill this form and click OK button to create a new user control. Click Cancel to return to the previous screen. |                                                                 |   |  |  |  |
| Activator<br>Specify a met | General<br>Name and code generation conditions of the user control.                                                    | Name * OrderFormTemplate Prefix * uc Generate * First Time Only |   |  |  |  |
| use <i>Sequenci</i>        | * - indicates a required field                                                                                         | OK Cancel                                                       |   |  |  |  |

Save, and this will insert the new User Control into the Control. Select "c100" for Container, and save.

| Project Designer                                                                                                    | exit                                                                                                    |
|----------------------------------------------------------------------------------------------------|----------------------------------------------------------------------------------------------------|
| G Home > Page: OrderForm                                                                                                    |                                                                                                    |
| Page Containers Data Views Controls                                                                                                    |                                                                                                    |
| Please fill this form and click OK button to create a new control. Click Cancel to return to the p                                                                                                    | revious screen.                                                                                                    |
|                                                                                                    | View: New Control 🔻                                                                                                |
| General         Page, container, and id of the control.         Activator         Specify a method of view activation available to end users. <i>Text</i> attribute will represent a tab or menu option of activator.         Use Sequence to order controls and data views placed in the same container. | Id<br>N/A<br>Container *<br>c100<br>User Control *<br>OrderFormTemplate<br>Activator *<br>None<br>Text<br>Sequence |
| * - indicates a required field                                                                                                    | OK Cancel                                                                                                    |

#### *Define the Template Placeholder*

Open the project in *Visual Studio* (or *Visual Web Developer*), and press the *Refresh* button. Navigate to *App\_Code/Controls/OrderFormTemplate.ascx*. Open this document, and format using *Edit | Format* 

*Document*. Currently, there is just an *UpdatePanel* present, which can be eliminated. Use the template below:

App Code/Controls/OrderFormTemplate.ascx

```
<div id="FormTemplate1" runat="server">
    <div id="Orders_editForm1">
        <div class="FieldPlaceholder">
            {CustomerID}
        </div>
        <div class="FieldPlaceholder">
            {EmployeeID}
        </div>
        <div class="FieldPlaceholder">
            {ShipVia}
        </div>
        <div class="FieldPlaceholder">
            {OrderDate}
        </div>
        <div class="FieldPlaceholder">
            {Freight}
        </div>
        <div class="FieldPlaceholder">
            {Total}
        </div>
    </div>
</div>
```

There is a new element defined, *div* with *id* of "FormTemplate1". Underneath is another *div* element with *id* "Orders\_editForm1". This element instructs the client-side application to present the contents of *editForm1*, rendered by *Orders* data controller, using the template. Underneath this are several more *div* elements, of *class* "FieldPlaceholder". Inside each, there is just the field name in curly brackets, to get started.

If you were to save and refresh the application, only the field names will appear in brackets above the list.

| Home > Order Form<br>Order Form | า                                                                |                |                  |                 |                          | Þ                    |                   |           |          |         |
|---------------------------------|------------------------------------------------------------------|----------------|------------------|-----------------|--------------------------|----------------------|-------------------|-----------|----------|---------|
| {CustomerID} {Employ            | CustomerID} {EmployeeID} {ShipVia} {OrderDate} {Freight} {Total} |                |                  |                 |                          |                      |                   |           |          |         |
| This is a list of orders.       |                                                                  |                |                  |                 |                          |                      |                   |           |          |         |
| Quick Find                      | P 🖻 New O                                                        | rders Actio    | ns 🔹 🕴 Re        | port -          |                          |                      |                   |           | View: Or | ders 🔹  |
| Customer Company<br>Name        | Employee Last<br>Name                                            | Order<br>Date↓ | Required<br>Date | Shipped<br>Date | Ship Via Company<br>Name | Freight Ship Name    | Ship Address      | Ship City | Subtotal | Total   |
| Richter Supermarkt              | Fuller                                                           | 11/15/2010     | n/a              | n/a             | n/a                      | \$10.00 Michael Holz | Grenzacherweg 237 | Genève    | \$57.00  | \$57.00 |

This isn't quite the effect we're going for, so view code for the file by pressing the *View Code* button in the *Solution Explorer*, and add a line to the method.

<u>App Code/Controls/OrderFormTemplate.ascx.vb</u>

```
Partial Public Class Controls_OrderFormTemplate
    Inherits System.Web.UI.UserControl
    Protected Sub Page_Load(ByVal sender As Object, ByVal e As EventArgs) Handles Me.Load
    FormTemplate1.Style("display") = "none"
    End Sub
End Class
```

#### <u>App\_Code/Controls/OrderFormTemplate.ascx.cs</u>

```
public partial class Controls_OrderFormTemplate : System.Web.UI.UserControl
{
    protected void Page_Load(object sender, EventArgs e)
    {
        FormTemplate1.Style["display"] = "none";
    }
}
```

This line will dictate that *FormTemplate1* will have a special *Style* that changes "display" to "none", so that the template will not be displayed when the application runs. If you switch to *Design* mode, you can still see the controls and interact with them visually. Save, and refresh the web application. You can see that no field names in brackets will appear, and that only the fields specified in the template are presented in the detail view.

| Harra & Order Farm                                                                 |                     |                                                     |                               |                       |
|------------------------------------------------------------------------------------|---------------------|-----------------------------------------------------|-------------------------------|-----------------------|
| Order Form                                                                         |                     |                                                     |                               |                       |
| Order Form                                                                         |                     |                                                     |                               |                       |
| Please review orders information below. Click Edit to change this record           | , dick Delete to de | elete the record, or click Cancel/Close to return l | back.                         |                       |
| Record +                                                                           |                     |                                                     |                               | View: Review Orders • |
|                                                                                    |                     |                                                     | ОК                            | Delete Cancel         |
| Customer Company Name Employee Last Name Ship Via C<br>Richter Supermarks Size N/A | Company Name        | Order Date Freight To<br>11/15/2010 # \$10.00       | otal<br>\$67.00               |                       |
|                                                                                    |                     |                                                     | ОК                            | Pelete Cancel         |
| Quick Find O New Order Details Actions -                                           | Report -            |                                                     |                               |                       |
| Product Name Unit Price                                                            | Quantity            | Discount Product Category Name                      | Product Supplier Company Name | Extended Price        |
| Unde Bob's Organic Dried Pears \$30.00                                             | 2                   | 5.00 % Produce                                      | Grandma Kelly's Homestead     | \$57.00               |
| Avg: \$30.00                                                                       | Sum: 2              | Avg: 5.00 %                                         |                               | Sum: \$57.00          |

Let's make a more sophisticated design for the template, which includes the rest of the fields. In order to build a completely custom template and retain the data functionality of the client side library, you need to get rid of the labels. Switch back to *Visual Studio*, and add the class "DataOnly" to each field.

#### App Code/Controls/OrderFormTemplate.ascx

```
<div id="FormTemplate1" runat="server">
    <div id="Orders editForm1">
        <div class="FieldPlaceHolder DataOnly">
           {CustomerID}
        </div>
        <div class="FieldPlaceHolder DataOnly">
            {EmployeeID}
        </div>
        <div class="FieldPlaceHolder DataOnly">
            {ShipVia}
        </div>
        <div class="FieldPlaceHolder DataOnly">
            {OrderDate}
        </div>
        <div class="FieldPlaceHolder DataOnly">
            {Freight}
        </div>
        <div class="FieldPlaceHolder DataOnly">
            {Total}
        </div>
    </div>
</div>
```

When you save and refresh the application, you can see that labels are no longer present, but the formatting is terribly off.

| Order Form                                                   |              |                    |                                                    |                               |                 |
|--------------------------------------------------------------|--------------|--------------------|----------------------------------------------------|-------------------------------|-----------------|
| Please review orders information below. Click Edit to change | this record, | dick Delete to del | ete the record, or click Cancel/Close to return ba | ck.                           |                 |
| New Orders Actions  Report                                   |              |                    |                                                    | View                          | Review Orders • |
| <b>↑ ↓</b>                                                   |              |                    |                                                    | Edit Delete                   | Close           |
| Richter Supermarkt OFuller ON/A11/15/2010\$10.00\$67.0       | 00           |                    |                                                    |                               |                 |
| <b>↑</b>                                                     |              |                    |                                                    | Edit Delete                   | Close           |
| Quick Find D INew Order Details A                            | Actions -    | Report •           |                                                    |                               |                 |
| Product Name                                                 | Unit Price   | Quantity           | Discount Product Category Name                     | Product Supplier Company Name | Extended Price  |
| Unde Bob's Organic Dried Pears                               | \$30.00      | 2                  | 5.00 % Produce                                     | Grandma Kelly's Homestead     | \$57.00         |
| Av                                                           | /g: \$30.00  | Sum: 2             | Avg: 5.00 %                                        |                               | Sum: \$57.00    |

#### Create Custom HTML Table Layout

You will need to add a custom HTML table layout that uses field placeholders to position the data fields. The new layout code is displayed below.

Here is the new version of the template, which is much longer than the previous version. You can see that there is a *style* element with a few defined CSS rules, *.FieldLabel* and *.RightAlignedInputs*.

You can see that there are several *div* and *table* elements that hold all of the fields referenced in curly brackets.

App Code/Controls/OrderFormTemplate.ascx

```
K@ Control Language="VB" AutoEventWireup="false" CodeFile="OrderFormTemplate.ascx.vb"
   Inherits="Controls_OrderFormTemplate" %>
<style type="text/css">
   .FieldLabel
   {
     font-weight: bold;
     padding: 4px;
     width: 90px;
  }
   .RightAlignedInputs input
   {
     text-align: right;
  }
</style>
<div id="FormTemplate1" runat="server">
   <div id="Orders_editForm1">
     >
            >
                    Customer:
                    \langle td \rangle
                        <div class="FieldPlaceholder DataOnly">
                          {CustomerID}</div>
                    >
                    Employee:
                    <div class="FieldPlaceholder DataOnly">
                          {EmployeeID}</div>
                    >
                    Order Date:
                    <div class="FieldPlaceholder DataOnly">
                          {OrderDate}</div>
                    >
                    Required Date:
                    <div class="FieldPlaceholder DataOnly">
                          {RequiredDate}</div>
                    >
                    Shipped Date:
                    <div class="FieldPlaceholder DataOnly">
                          {ShippedDate}</div>
```

```
>
        Address:
         <div class="FieldPlaceholder DataOnly" style="float: right">
             {ShipAddress}</div>
         >
         City:
         <div class="FieldPlaceholder DataOnly" style="float: right">
             {ShipCity}</div>
        >
         Region:
         <div class="FieldPlaceholder DataOnly" style="float: right">
             {ShipRegion}</div>
        >
         Postal Code:
         <div class="FieldPlaceholder DataOnly" style="float: right">
             {ShipPostalCode}</div>
        >
         Ship Country:
         <div class="FieldPlaceholder DataOnly" style="float: right">
             {ShipCountry}</div>
        >
  {dv101Extender}
  >
  >
         Ship Name:
         <div class="FieldPlaceholder DataOnly">
             {ShipName}</div>
```

```
>
              Ship Via:
              <div class="FieldPlaceholder DataOnly">
                  {ShipVia}</div>
              >
              Subtotal:
              <div class="FieldPlaceholder DataOnly" style="float: right">
                  {Subtotal}</div>
              >
              Freight:
              <div class="FieldPlaceholder DataOnly " style="float: right">
                  {Freight}</div>
              >
              Total:
              <div class="FieldPlaceholder DataOnly" style="float: right">
                  {Total}</div>
              </div>
</div>
```

The C# version of the file will feature a different page directive:

<%@ Control Language="C#" AutoEventWireup="true" CodeFile="OrderFormTemplate.ascx.cs"
Inherits="Controls\_OrderFormTemplate" %>

Switch to *Design* view, and you can see how the layout appears. There is a label next to each field. Visual tools can be used to rearrange the fields to whatever order you would like.

| Customer:         | {CustomerID}   | Address:         | {ShipAddress]       |
|-------------------|----------------|------------------|---------------------|
| Employee:         | {EmployeeID}   | City:            | {ShipCity}          |
| Order Date:       | {OrderDate}    | Region:          | {ShipRegion}        |
| Required<br>Date: | {RequiredDate} | Postal Code:     | {ShipPostalCode}    |
| Shipped<br>Date:  | {ShippedDate}  | Ship<br>Country: | {ShipCountry}       |
| {dv101Extende     | Ъ              |                  |                     |
|                   |                | Si               | ubtotal: {Subtotal} |
| Ship Name:        | {ShipName}     | 1                | Freight: {Freight}  |
| Ship Via:         | {ShipVia}      |                  | Total: {Total}      |

One key element is the {*dv101Extender*} in the middle of the layout. This refers to *Details View* with *ID* of "dv101". Open the *Designer*, switch to *All Pages* tab, and click on the *OrderForm* page. If you switch to *Data Views* tab, you can see that "dv101" does exist, and it presents *OrderDetails*.

| G Hon     | Home > Page: OrderForm |                    |        |         |           |      |               |                    |
|-----------|------------------------|--------------------|--------|---------|-----------|------|---------------|--------------------|
| Page      | Containers D           | ata Views Controls |        |         |           |      |               |                    |
| This is a | list of data views.    |                    |        |         |           |      |               |                    |
| Quick H   | Find 🔎                 | New -              |        |         |           |      |               | View: Data Views • |
| Id        | Container              | Seq Controller     | View   | Summary | Activator | Text | Filter Source | Filter Fields      |
| dv 100    | c100                   | n/a Orders         | grid 1 | No      | None      | n/a  | n/a           | n/a                |
| dy 101    | ▼ c100                 | n/a OrderDetails   | grid 1 | No      | None      | n/a  | dv 100        | OrderID            |

Save the template, and refresh the web application. Select an order and you can see the new template at work.

|                                           | Home > Order Form<br>Order Form                                             |                                                                      |                                                         |
|-------------------------------------------|-----------------------------------------------------------------------------|----------------------------------------------------------------------|---------------------------------------------------------|
| About                                     | Please review orders information below. Click Edit to change this record, o | lick Delete to delete the record, or click Cancel/Close to return ba | ick.                                                    |
| This is the order<br>management form.     | New Orders Actions • Report •                                               |                                                                      | View: Review Orders -                                   |
| See Also                                  | ÷+                                                                          |                                                                      | Edit Delete Close                                       |
| Home     Customers                        | Customer: Richter Supermarkt O                                              |                                                                      | Address: Grenzacherweg 237                              |
| Employees                                 | Employee: Fuller 🛇                                                          |                                                                      | City: Genève                                            |
| Categories                                | Order Date: 11/15/2010                                                      |                                                                      | Region: N/A                                             |
| <ul> <li>Customer Demographics</li> </ul> | Required Date: N/A                                                          |                                                                      | Postal Code: 1203                                       |
| <ul> <li>Region</li> </ul>                | Shipped Date: N/A                                                           |                                                                      | Ship Country: Switzerland                               |
| Reports                                   | Quick Find P SNew Order Details Actions *                                   | Report •                                                             |                                                         |
|                                           | Product Name Unit Price                                                     | Quantity Discount Product Category Name                              | Product Supplier Company Name Extended Price            |
|                                           | Unde Bob's Organic Dried Pears \$30.00                                      | 2 5.00 % Produce                                                     | Grandma Kelly's Homestead \$57.00                       |
|                                           | Avg: \$30.00                                                                | Sum: 2 Avg: 5.00 %                                                   | Sum: \$57.00                                            |
|                                           | Ship Name: Michael Holz 🎝<br>Ship Via: N/A                                  |                                                                      | Subtotal: \$57.00<br>Freight: \$10.00<br>Total: \$67.00 |
|                                           | Ship Via: N/A                                                               |                                                                      | Totak \$67                                              |

The *Customer, Employee*, and *Date* fields are presented on the left side. *Shipping Information* is displayed on the right side. The *Details* grid is automatically inserted in the next row of the template. *Ship Name* and *Ship Via* are displayed in the bottom left, and *Subtotal, Freight*, and *Total* are in the

bottom right, underneath the *Extended Price* row of *Order Details*. If you edit the record, you can see that the fields have modified lengths. If you use the up and down arrows to move through *Orders*, you can see the information change.

| Record •                                       |                        |              |          |                                |                               | View: Review Orders •                                                                         |
|------------------------------------------------|------------------------|--------------|----------|--------------------------------|-------------------------------|-----------------------------------------------------------------------------------------------|
| 👚 🐥 * - indicates                              | a required field       |              |          |                                | ОК                            | Delete Cancel                                                                                 |
| Customer:<br>Employee:                         | Richter Supermarkt 🦉 🛋 |              |          |                                | Address:<br>City:             | Grenzacherweg 237<br>Genève                                                                   |
| Order Date:<br>Required Date:<br>Shipped Date: | 11/15/2010             |              |          |                                | Postal Code:<br>Ship Country: | 1203<br>Switzerland                                                                           |
| Quick Find                                     | 🔎 💣 New Order Details  | s Actions •  | Report • |                                |                               |                                                                                               |
| Product Name                                   |                        | Unit Price   | Quantity | Discount Product Category Name | Product Supplier Company Name | Extended Price                                                                                |
| Unde Bob's Organ                               | nic Dried Pears        | \$30.00      | 2        | 5.00 % Produce                 | Grandma Kelly's Homestead     | \$57.00                                                                                       |
|                                                |                        | Avg: \$30.00 | Sum: 2   | Avg: 5.00 %                    |                               | Sum: \$57.00                                                                                  |
| Ship Name:<br>Ship Via:                        | Michael Holz<br>N/A    |              |          | ₽.                             |                               | Subtotal:         \$57.00           Freight:         \$10.00           Total:         \$67.00 |
| 👚 🐥 * - indicates                              | a required field       |              |          | w.                             | ОК                            | Delete Cancel                                                                                 |

If you have a lot of *Order Detail* records, you can sort and filter using the columns. You can also search specific products with *Quick Find*. The *Sum* will show a sum of the filtered fields, while *Subtotal* will be calculated for all fields relevant to the *Order*.

| Record +                              |                                                    |                   |             |                                |                                 | View: Review Orders                     |
|---------------------------------------|----------------------------------------------------|-------------------|-------------|--------------------------------|---------------------------------|-----------------------------------------|
| 🖡 🗣 * - indicates                     | a required field                                   |                   |             |                                | ОК                              | Delete Cancel                           |
| Customer:<br>Employee:<br>Order Date: | Rattlesnake Canyon Groc<br>Davolio 🦉 💣<br>5/6/1998 | ery 🖉 🚔           |             |                                | Address:<br>City:<br>Region:    | 2817 Milton Dr<br>Albuquerqu<br>Ni      |
| Required Date:<br>Shipped Date:       | 6/3/1998                                           |                   |             |                                | Postal Code:<br>Ship Country:   | 8711<br>US                              |
| Quick Find                            | P 📑 New Order De                                   | etails Actions •  | Report -    |                                |                                 |                                         |
| A filter has be                       | een applied. Product Supplier Con                  | npany Name equals | Grandma Kel | ly's Homestead.                |                                 | x                                       |
| Product Name                          |                                                    | Unit Price        | Quantity    | Discount Product Category Name | Product Supplier Company Name 🍸 | Extended Price                          |
| Grandma's Boysenberry Spread          |                                                    | \$25.00           | 1           | 2.00 % Condiments              | Grandma Kelly's Homestead       | \$24.50                                 |
| Unde Bob's Organic Dried Pears        |                                                    | \$30.00           | 1           | 5.00 % Produce                 | Grandma Kelly's Homestead       | \$28.50                                 |
| Northwoods Cranberry Sauce \$         |                                                    | \$40.00           | 2           | 10.00 % Condiments             | Grandma Kelly's Homestead       | \$72.00                                 |
|                                       |                                                    | Avg: \$31.67      | Sum: 4      | Avg: 5.67 %                    |                                 | Sum: \$125.00                           |
| Ship Name:                            | Rattlesnake Canyon Groc                            | ery               |             |                                |                                 | Subtotal: \$1,255.72<br>Freight: \$8.53 |
| Ship Via:                             | United Package 💌                                   |                   |             |                                |                                 | Total: \$1,264.25                       |
| 🖡 🐥 * - indicates a required field    |                                                    |                   |             | N                              | ОК                              | Delete Cancel                           |